# 인천광역시 쿄육청 우해차만 시스템((만아이))

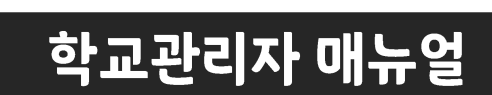

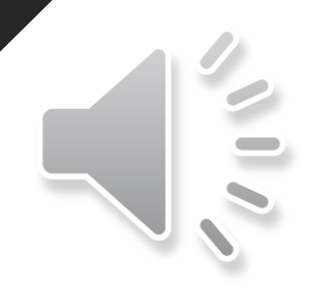

- 6. 사용시간 관리
- 5. 게인차란
- 4. 사이트 관리(차만 및 허용)
- 3. 프로그램 설정 관리
- 2. 관리자 로그인
- 1. 때뉴 설명

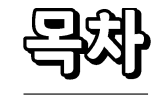

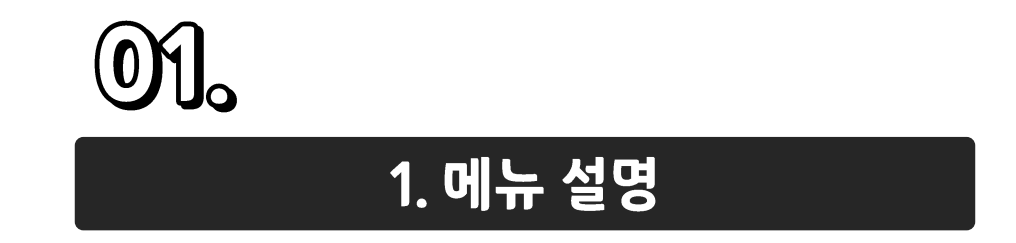

| HOME       |                                                                  |
|------------|------------------------------------------------------------------|
| 프로그램 설정 관리 |                                                                  |
| 정책 설정 관리   | ① 정책 설정 관리 : 학교 프로그램 설정을 조회 및 변경할 수 있습니다.                        |
| 사용시간 관리    | ② 사용시간 관리 : 학교 또는 기기 별 사용시간을 관리합니다.                              |
| 사이트 관리     | ③ 사이트 관리 : 유해사이트(유해, P2P, Proxy, 게임, 키워드, IP 등) 등록 및 관리할 수 있습니다. |
| 프로그램 관리    | ④ 프로그램 관리 : 프로그램 (우회, P2P, 동영상, 메신저) 등록 및 차단여부를 정할 수 있습니다.       |
| 기기 관리      | ⑤ 기기 관리 : 생성된 기기를 관리합니다.                                         |
| 현황 조회      |                                                                  |
| 차단 이력 조회   | ⑥ 차단 이력 조회 : 차단 이력을 조회합니다.                                       |
| 설치현황 조회    | ⑦ 설치현황 조회 : 현재 설치된 에이전트의 정보를 조회합니다.                              |
| 기타 관리      |                                                                  |
| 접속 IP 관리   | ⑧ 접속 IP 관리 : 접속 가능 IP를 설정합니다.                                    |
| 비밀번호 변경    | ⑨ 비밀번호 변경 : 학교 관리자 계정의 비밀번호를 변경할 수 있습니다.                         |

이. 데뉴 설명

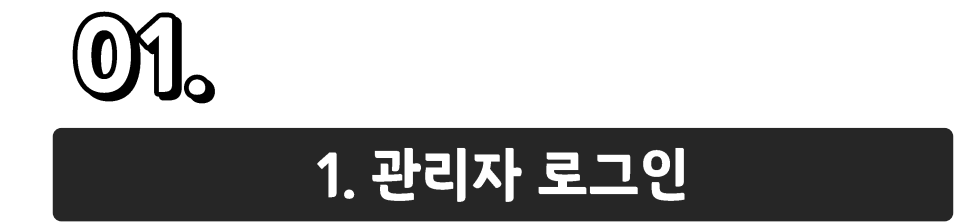

#### ② 다음과 같이 관리자 페이지 화면이 나타나고 현재 프로그램 설정을 조회할 수 있습니다.

#### ① 관리자 계정 정보를 입력하여 로그인합니다.

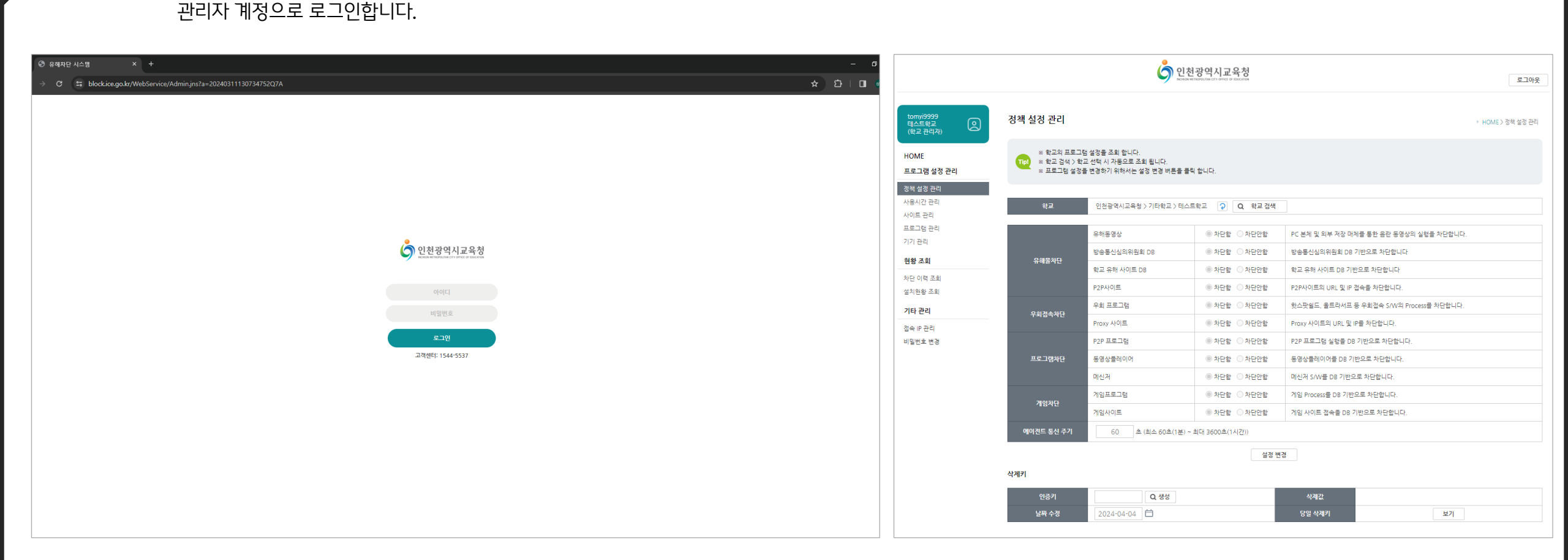

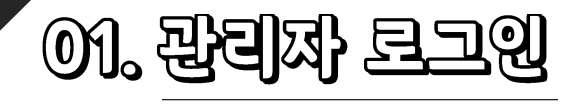

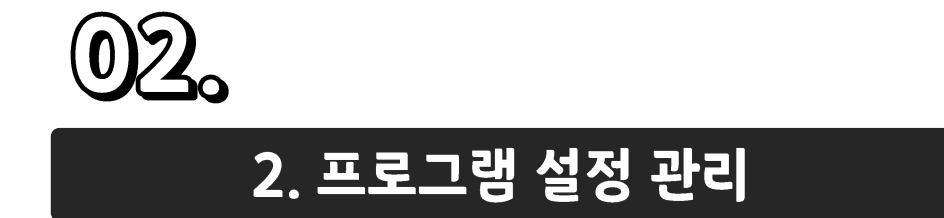

#### ① 프로그램 설정 변경이 필요한 경우, 하단의 [설정 변경] 버튼을 클릭합니다.

|                                 |                                        | စာ ပင်<br>Korean                                                | <mark>단광역시교육청</mark><br>ETROPOLINA CITY OFFICE OF EDUCATION |                                     | 로그아웃              |
|---------------------------------|----------------------------------------|-----------------------------------------------------------------|-------------------------------------------------------------|-------------------------------------|-------------------|
| tomyi99999<br>테스트학교<br>(학교 관리자) | 정책 설정 관리                               |                                                                 |                                                             |                                     | ▶ HOME > 정책 설정 관리 |
| HOME<br>프로그램 설정 관리              | * 학교의 프로그<br>** 학교 검색 > 학<br>* 프로그램 설정 | 범설정을 조회 합니다.<br>교 선택 시 자동으로 조회 됩니다.<br>을 변경하기 위해서는 설정 변경 버튼을 클릭 | 릭 합니다.                                                      |                                     |                   |
| 정책 설정 관리<br>사용시간 관리<br>사이트 관리   | 학교                                     | 인천광역시교육청 > 기타학교 > 테스!                                           | 트학교 🖓 Q 학교검색                                                |                                     |                   |
| 프로그램 관리                         |                                        | 유해동영상                                                           | ◎ 차단함 ○ 차단안함                                                | PC 본체 및 외부 저장 매체를 통한 음란 동영상의 실행을 치  | +단합니다.            |
| 이가 관다                           | OMPAIL                                 | 방송통신심의위원회 DB                                                    | ◎ 차단함 ○ 차단안함                                                | 방송통신심의위원회 DB 기반으로 차단합니다             |                   |
| 연왕 소회                           | 유해출자단                                  | 학교 유해 사이트 DB                                                    | ◎ 차단함 ○ 차단안함                                                | 학교 유해 사이트 DB 기반으로 차단합니다             |                   |
| 사단 이익 조의<br>설치현황 조회             |                                        | P2P사이트                                                          | ◎ 차단함 ○ 차단안함                                                | P2P사이트의 URL 및 IP 접속을 차단합니다.         |                   |
| 기타 관리                           | 0-174-510                              | 우회 프로그램                                                         | ◎ 차단함 ○ 차단안함                                                | 핫스팟쉴드, 울트라서프 등 우회접속 S/W의 Process를 차 | 단합니다.             |
| 접속 IP 관리                        | 746542                                 | Proxy 사이트                                                       | ◎ 차단함 ○ 차단안함                                                | Proxy 사이트의 URL 및 IP를 차단합니다.         |                   |
| 비밀번호 변경                         |                                        | P2P 프로그램                                                        | ◎ 차단함 ○ 차단안함                                                | P2P 프로그램 실행을 DB 기반으로 차단합니다.         |                   |
|                                 | 프로그램차단                                 | 동영상플레이어                                                         | ◎ 차단함 ○ 차단안함                                                | 동영상플레이어를 DB 기반으로 차단합니다.             |                   |
|                                 |                                        | 메신저                                                             | ◎ 차단함 ○ 차단안함                                                | 메신저 S/W클 DB 기반으로 차단합니다.             |                   |
|                                 | 28015151                               | 게임프로그램                                                          | ◎ 차단함 ○ 차단안함                                                | 게임 Process를 DB 기반으로 차단합니다.          |                   |
|                                 | 게임사한                                   | 게임사이트                                                           | ◎ 차단함 ○ 차단안함                                                | 게임 사이트 접속을 DB 기반으로 차단합니다.           |                   |
|                                 | 에이전트 통신 주기                             | 60 초 (최소 60초(1분) ~                                              | 최대 3600초(1시간))                                              |                                     |                   |
|                                 |                                        |                                                                 | 설정 변                                                        | 70                                  |                   |
|                                 | 삭제키                                    |                                                                 |                                                             |                                     |                   |
|                                 | 인증키                                    | Q 생성                                                            |                                                             | 삭제값                                 |                   |
|                                 | 날짜 소경                                  | 2024-04-05                                                      |                                                             | 당일 산제키                              | 871               |

|                                          |                           | Solicol Met                                       | 광역시교육청<br>Robolitan city office of Education                                 |                                                                                   | 로그아웃              |
|------------------------------------------|---------------------------|---------------------------------------------------|------------------------------------------------------------------------------|-----------------------------------------------------------------------------------|-------------------|
| tomyi99999<br><u>벽스트확교</u><br>(학교 관리자)   | 정책 설정 관리                  |                                                   |                                                                              |                                                                                   | ▶ HOME 〉 정책 설정 관리 |
| HOME<br>프로그램 설정 관리                       | * 설정 된 학교 내<br>* 하위 학교 설정 | 모든 에이컨트에 일괄적으로 적용됩니다.<br>적용 시 설정 된 하위 학교에도 동일하게 설 | 정이 적용 됩니다.                                                                   |                                                                                   |                   |
| 장책 설정 관리<br>사용시간 관리<br>사이트 관리<br>프로그램 과리 | 학교<br>하위 학교 설경 적용         | 인천광역시교육청 > 기타학교 > 테스트<br>                         | 학교 <u>२</u> Q 학교 검색                                                          |                                                                                   |                   |
| 프로그림 근데<br>기기 관리<br>현왕 조회                | 유해물차단                     | 유해동영상<br>방송통신심의위원회 DB                             | <ul> <li>차단함 ○ 차단안함</li> <li>차단함 ○ 차단안함</li> </ul>                           | PC 본체 및 외부 저장 매체를 통한 음란 동영상의 실험을 차단합니다.<br>방송통신심의위원회 DB 기반으로 차단합니다                |                   |
| 차단 이력 조회<br>설치현황 조회                      |                           | 학교 유해 사이트 DB<br>P2P사이트                            | <ul> <li>● 차단함</li> <li>○ 차단안함</li> <li>● 차단함</li> <li>○ 차단안함</li> </ul>     | 학교 유해 사이트 DB 기반으로 차단합니다<br>P2P사이트의 URL 및 IP 접속을 차단합니다.                            |                   |
| 기타 관리<br>접속 IP 관리<br>비밀번호 변경             | 우회접속차단                    | 우회 프로그램<br>Proxy 사이트                              | <ul> <li>● 차단함</li> <li>○ 차단함</li> <li>○ 차단함</li> </ul>                      | 핫스팟실드, 물트라서프 등 우회컵속 S/W의 Process를 차단합니다.<br>Proxy 사이트의 URL 및 IP를 차단합니다.           |                   |
|                                          | 프로그램차단                    | P2P 프로그램<br>동영상플레이어<br>메신저                        | <ul> <li>● 차단함 ○ 차단안함</li> <li>○ 차단함 ● 차단안함</li> <li>○ 차단함 ● 차단안함</li> </ul> | P2P 프로그램 실행을 DB 기반으로 차단합니다.<br>동영상클레이어를 DB 기반으로 차단합니다.<br>메신저 SW/를 DB 기반으로 차단합니다. |                   |
|                                          | 게임차단                      | 게임프로그램<br>게임사이트                                   | <ul> <li>차단함 ○ 차단안함</li> <li>차단함 ○ 차단안함</li> </ul>                           | 게임 Process를 DB 기반으로 차단합니다.<br>게임 사이트 접속을 DB 기반으로 차단합니다.                           |                   |
|                                          | 에이전트 통신 주기                | 60 초 (최소 60초(1분) ~ 3                              | 빅대 3600초(1시간))<br>설정 적용                                                      | ₿                                                                                 |                   |

② 각 설정에 대하여 차단 여부를

선택하여 설정할 수 있습니다.

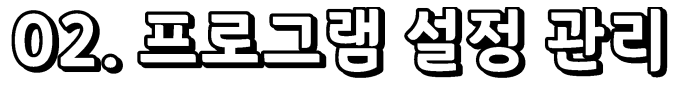

\_\_\_\_\_\_ 학교의 프로그램 설정 조회 및 변경이 가능합니다.

#### ③ 유해사이트 및 동영상의 차단 여부를 설정 할 수 있습니다.

|                             |                                      | <b>୍ଚ୍ଚ</b> ମ                                 | 천광역시교육청<br>en METROPOLITAN CITY OFFICE OF EDUCATION                                       |                                                                                   | 로그아웃              |
|-----------------------------|--------------------------------------|-----------------------------------------------|-------------------------------------------------------------------------------------------|-----------------------------------------------------------------------------------|-------------------|
| omyi9999<br>스트학교<br>학교 관리자) | 정책 설정 관리                             |                                               |                                                                                           |                                                                                   | ▶ HOME 〉 정책 설정 관리 |
| ME<br>그램 설정 관리              | ** 설정 된 학교 내           ** 하위 학교 설정 주 | 모든 에이컨트에 일괄적으로 적용됩니<br>섞용 시 설정 된 하위 학교에도 동일하기 | 다.<br>11 설정이 적용 됩니다.                                                                      |                                                                                   |                   |
| 설경 관리<br>시간 관리<br>트 관리      | 학교<br>하위 학교 설정 적용                    | 인천광역시교육청 > 기타학교 > 테                           | 스트학교 🖓 Q 학교 검색                                                                            |                                                                                   |                   |
| 그럼 관리<br>관리<br>· 조회         | 오해묵차다                                | 유해동영상<br>방송통신심의위원회 DB                         | <ul> <li>차단함</li> <li>차단함</li> <li>차단함</li> <li>차단함</li> </ul>                            | PC 본체 및 외부 저장 매체를 통한 음란 동영상의 실험을 차단합니다.<br>방송통신심의위원회 DB 기반으로 차단합니다                |                   |
| 이력 <u>조회</u><br>변활 조회       |                                      | 학교 유해 사이트 DB<br>P2P사이트                        | <ul> <li>차단함</li> <li>차단함</li> <li>차단함</li> <li>차단함</li> </ul>                            | 학교 유해 사이트 DB 기반으로 차단합니다<br>P2P사이트의 URL 및 IP 접속을 차단합니다.                            |                   |
| <b>관리</b><br>P 관리<br>1호 변경  | 우회접속차단                               | 우회 프로그램<br>Proxy 사이트                          | <ul> <li>차단함</li> <li>차단함</li> <li>차단함</li> <li>차단함</li> </ul>                            | 헛스팟일드, 울트라서프 등 우회접속 S/W의 Process를 차단합니다.<br>Proxy 사이트의 URL 및 IP를 차단합니다.           |                   |
|                             | 프로그램차단                               | P2P 프로그램<br>동영상플레이어<br>메신저                    | <ul> <li>차단함</li> <li>차단함</li> <li>차단함</li> <li>차단함</li> <li>차단함</li> <li>차단안함</li> </ul> | P2P 프로그럼 실행을 DB 기반으로 차단합니다.<br>동영상플레이어를 DB 기반으로 차단합니다.<br>메신처 S/W를 DB 기반으로 차단합니다. |                   |
|                             | 게임차단                                 | 게임프로그램<br>게입사이트                               | <ul> <li>차단함</li> <li>차단함</li> <li>차단함</li> <li>차단함</li> </ul>                            | 게임 Process를 DB 기반으로 차단합니다.<br>게임 사이트 접속을 DB 기반으로 차단합니다.                           |                   |
|                             | 에이전트 통신 주기                           | 60 초 (최소 60초(1분                               | ) ~ 최대 3600초(1시간))                                                                        |                                                                                   |                   |

#### ④ 우회 프로그램 및 Proxy사이트 차단 여부를 설정 할 수 있습니다.

|                                |                                        | <b>්</b> 인천              | 광역시교육청                              |                                          |                  |          |
|--------------------------------|----------------------------------------|--------------------------|-------------------------------------|------------------------------------------|------------------|----------|
|                                |                                        | INCHEON ME               | TROPOLITAN CITY OFFICE OF EDUCATION |                                          | 로그이              | <u> </u> |
| tomyi9999<br>테스트확교<br>(학교 관리자) | 정책 설정 관리                               |                          |                                     |                                          | ▶ HOME 〉 정책 설정 관 | 란리       |
| HOME                           | ·····································  | 모든 에이전트에 일괄적으로 적용됩니다.    |                                     |                                          |                  |          |
| 프로그램 설정 관리                     | ♥♥♥ ** ** *** *** ******************** | 적용 시 설정 된 하위 학교에도 동일하게 설 | 성이 적용 됩니다.                          |                                          |                  |          |
| 정책 설정 관리<br>나요 시간 관리           | 학교                                     | 인천광역시교육청 > 기타학교 > 테스트    | [학교 📿 Q 학교 검색                       |                                          |                  |          |
| 사용시간 관리<br>사이트 관리              | 하위 학교 설정 적용                            | □ 하위 학교 적용               |                                     |                                          |                  |          |
| 프로그램 관리                        |                                        |                          |                                     |                                          |                  |          |
| 기기 관리                          |                                        | 유해동영상                    | ● 차단함 ○ 차단안함                        | PC 본체 및 외부 저장 매체를 통한 음란 동영상의 실행을 차단합니다.  |                  |          |
| 현황 조회                          | ດອາສອງເກເ                              | 방송통신심의위원회 DB             | ● 차단함 ○ 차단안함                        | 방송통신심의위원회 DB 기반으로 차단합니다                  |                  |          |
| 차단 이력 조회                       | ㅠ에걸시긴                                  | 학교 유해 사이트 DB             | ● 차단함 ○ 차단안함                        | 학교 유해 사이트 DB 기반으로 차단합니다                  |                  |          |
| 설치현황 조희                        |                                        | P2P사이트                   | ● 차단함 ○ 차단안함                        | P2P사이트의 URL 및 IP 접속을 차단합니다.              |                  |          |
| 기타 관리                          | OBINABIL                               | 우회 프로그램                  | ● 차단함 ○ 차단안함                        | 핫스팟쉴드, 울트라서프 등 우회접속 S/W의 Process를 차단합니다. |                  |          |
| 접속 IP 관리                       | 두회접속자단                                 | Proxy 사이트                | ● 차단함 ○ 차단안함                        | Proxy 사이트의 URL 및 IP를 차단합니다.              |                  |          |
| 비밀번호 변경                        |                                        | P2P 프로그램                 | ● 차단함 ○ 차단안함                        | P2P 프로그램 실행을 DB 기반으로 차단합니다.              |                  |          |
|                                | 프로그램차단                                 | 동영상플레이어                  | ○ 차단함 ● 차단안함                        | 동영상플레이어를 DB 기반으로 차단합니다.                  |                  |          |
|                                |                                        | 메신저                      | ○ 차단함 ● 차단안함                        | 메신저 S/W를 DB 기반으로 차단합니다.                  |                  |          |
|                                |                                        | 게임프로그램                   | ● 차단함 ○ 차단안함                        | 게임 Process를 DB 기반으로 차단합니다.               |                  |          |
|                                | 게임자단                                   | 게임사이트                    | ● 차단함 ○ 차단안함                        | 게임 사이트 접속을 DB 기반으로 차단합니다.                |                  |          |
|                                | 에이전트 통신 주기                             | 60 초 (최소 60초(1분) ~       | 최태 3600초(1시간))                      |                                          |                  |          |
|                                |                                        |                          | 설정 적용                               | 20                                       |                  |          |

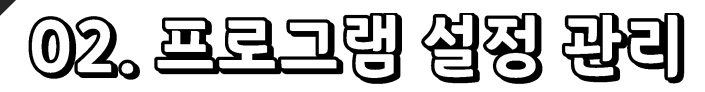

학교의 프로그램 설정 조회 및 변경이 가능합니다.

## ⑤ P2P 프로그램, 동영상플레이어, 메신저 S/W 프로그램의 차단 여부를 설정 할 수 있습니다.

#### ⑥ 게임 Process 및 게임 사이트 접속 차단 여부를 설정 할 수 있습니다.

|                                              |                                   | তি গাঁহ<br>স্বিদ্যালয় বিদ্যালয় ব | 현광역시교육청<br>HETROPOLITANI CITY OFFICE OF ESDCATION                                                         |                                                                                                    | 로그아웃              |
|----------------------------------------------|-----------------------------------|----------------------------------------------------------------------------------------------------|----------------------------------------------------------------------------------------------------|----------------------------------------------------------------------------------------------------|-------------------|
| tomyi9999<br>테스트학교<br>(학교 관리자)               | 정책 설정 관리                          |                                                                                                    |                                                                                                    |                                                                                                    | ▶ HOME > 정책 설정 관리 |
| HOME<br>프로그램 설정 관리                           | (Tip) ※ 설정 된 학교 내<br>※ 하위 학교 설정 3 | 모든 에이컨트에 일괄적으로 적용됩니다.<br>적용 시 설정 된 하위 학교에도 동일하게 (                                                                                                    | 설정이 적용 됩니다.                                                                                               |                                                                                                    |                   |
| 경책 설정 관리<br>사용시간 관리<br>사이트 관리<br>프로그램 관리     | 학교<br>하위 학교 설정 적용                 | 인천광역시교육청 > 기타학교 > 테스!<br>하위 학교 적용                                                                                                    | 트학교 🖓 Q 학교 경색                                                                                             |                                                                                                    |                   |
| 기기 관리<br><b>현왕 조회</b><br>차단 이력 조회<br>설치현왕 조회 | 유해물차단                             | 유해동영상<br>방송통신심의위원회 DB<br>학교 유해 사이트 DB<br>P2P사이트                                                                                                    | <ul> <li>차단함 ○차단안함</li> <li>차단함 ○차단안함</li> <li>차단함 ○차단안함</li> <li>차단함 ○차단안함</li> <li>차단함 ○차단안함</li> </ul> | PC 본체 및 외부 저장 매체를 통한 음란 동양상의 실행을 차단합니다.<br>방송통산심의위원회 DS 기반으로 차단합니다<br>학교 유해 사이트 DS 기반으로 차단합니다<br>P2P사이트의 URL 및 IP 접속을 차단합니다. |                   |
| <b>1타 관리</b><br>섬속 IP 관리<br>1일번호 변경          | 우회접속차단                            | 우회 프로그램<br>Proxy 사이트<br>P2P 프로그램                                                                                                    | <ul> <li>● 차단함 ○ 차단안함</li> <li>● 차단함 ○ 차단안함</li> <li>● 차단함 ○ 차단안함</li> </ul>                              | 핫스팟일드, 물트라서프 등 우회검속 S/W의 Process를 차단합니다.<br>Proxy 사이트의 URL 및 IP를 차단합니다.<br>P2P 프로그램 실행을 D8 기반으로 차단합니다.                       |                   |
|                                              | 프로그램차단                            | 동영상플레이어<br>메신저                                                                                                    | <ul> <li>○ 차단함</li> <li>● 차단안함</li> <li>○ 차단함</li> <li>● 차단안함</li> </ul>                                  | 동영상플레이어를 D8 기반으로 차단합니다.<br>메신저 S/W를 D8 기반으로 차단합니다.                                                                           |                   |
|                                              | 게임차단<br>에이전트 통신 <u>구기</u>         | 게임프로그램<br>게임사이트<br>60 초 (최소 60초(1분)~                                                                                                    | <ul> <li>차단함 ○차단안함</li> <li>차단함 ○차단안함</li> <li>최대 3600초(1시간))</li> </ul>                                  | 게임 Process를 DB 기반으로 차단합니다.<br>게임 사이트 접속을 DB 기반으로 차단합니다.                                                                      |                   |
|                                              |                                   | 00 ± (4± 00±(1E)                                                                                                    | 설정 적용                                                                                                    | 8                                                                                                    |                   |

|                                 |                                      | () 인천<br>Notech MED                               | 광역시교육청<br>Refolition City Office of Education                                   |                                                                         |            | 로그아웃                |
|---------------------------------|--------------------------------------|---------------------------------------------------|---------------------------------------------------------------------------------|-------------------------------------------------------------------------|------------|---------------------|
|                                 |                                      |                                                   |                                                                                 |                                                                         |            |                     |
| tomy:99999<br>테스트학교<br>(학교 관리자) | 정책 설정 관리                             |                                                   |                                                                                 |                                                                         | ▶ HOME > ব | <sup>3책</sup> 설정 관리 |
| HOME<br>프로그램 설정 관리              | ** 설정 된 학교 내           ** 하위 학교 설정 3 | 모든 에이전트에 일괄적으로 적용됩니다.<br>적용 시 설정 된 하위 학교에도 동일하게 설 | 정이 적용 됩니다.                                                                      |                                                                         |            |                     |
| 정책 설정 관리<br>사용시간 관리             | 학교                                   | 인천광역시교육청 > 기타학교 > 테스트                             | 학교 🖓 Q 학교 검색                                                                    |                                                                         |            |                     |
| 사이트 관리<br>프로그램 관리               | 하위 학교 설정 적용                          | □ 하위 학교 적용                                        |                                                                                 |                                                                         |            |                     |
| 기기 관리                           |                                      | 유해동영상                                             | ● 차단함 ○ 차단안함                                                                    | PC 본체 및 외부 저장 매체를 통한 음란 동영상의 실행을 차단합니다.                                 |            |                     |
| 현왕 조회<br>차단 이력 조회<br>서 기억하 조회   | 유해물차단                                | 양평동신심의위원의 DB<br>학교 유해 사이트 DB                      | ● 차단함 ○ 차단안함<br>● 차단함 ○ 차단안함                                                    | 영영봉선임국위원회 DB 기반으로 차단합니다<br>학교 유해 사이트 DB 기반으로 차단합니다                      |            |                     |
| 기타 관리                           | ロゴスネション                              | P2P사이트<br>우회 프로그램                                 | <ul> <li>● 차단함 ○ 차단안함</li> <li>● 차단함 ○ 차단안함</li> </ul>                          | P2P사이트의 URL 및 IP 접속을 차단합니다.<br>핫스팟쉴드, 울트라서프 등 우회접속 S/W의 Process를 차단합니다. |            |                     |
| 접속 IP 관리<br>비밀번호 변경             | - <u>구외입</u> 국시간                     | Proxy 사이트                                         | <ul> <li>● 차단함</li> <li>○ 차단안함</li> <li>● 차단화</li> <li>○ 차단아화</li> </ul>        | Proxy 사이트의 URL 및 IP를 차단합니다.                                             |            |                     |
|                                 | 프로그램차단                               | 동영상플레이어                                           | ○ 차단함 ● 차단안함                                                                    | 동영상플레이어를 DB 기반으로 차단합니다.                                                 |            |                     |
|                                 |                                      | 메신저                                               | <ul> <li>&gt; 차단함</li> <li>● 차단함</li> <li>&gt; 차단하</li> <li>&gt; 차단하</li> </ul> | 메신저 S/W를 DB 기반으로 차단합니다.<br>게의 Processe DB 기반으로 차단합니다.                   |            |                     |
|                                 | 게임차단                                 | 게임사이트                                             | <ul> <li>● 차단함</li> <li>○ 차단함</li> </ul>                                        | 게임 사이트 접속을 DB 기반으로 차단합니다.                                               |            |                     |
|                                 | 에이전트 통신 주기                           | 60 초 (최소 60초(1분) ~ 4                              | 최대 3600초(1시간))                                                                  |                                                                         |            |                     |
|                                 |                                      |                                                   | 설정 적용                                                                           | ŧ                                                                       |            |                     |

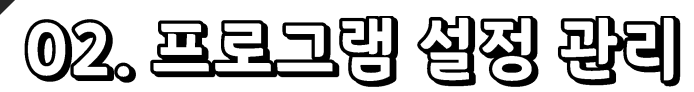

#### ⑦ 각 기능의 차단 여부를 설정한 후 [설정 적용] 버튼을 누르고 저장 확인 팝업에서 [확인] 버튼을 클릭합니다.

|                                |                                   | 이 민천<br>Rotest HE                                 | 광역시교육청<br>IROPOLITAN CITY OFFICE OF EDUCATION                            |                                                        | 로그아웃              |
|--------------------------------|-----------------------------------|---------------------------------------------------|--------------------------------------------------------------------------|--------------------------------------------------------|-------------------|
| tomyi9999<br>테스트학교<br>(학교 관리자) | 정책 설정 관리                          |                                                   |                                                                          |                                                        | ▶ HOME > 정책 설정 관리 |
| OME<br>로그램 설정 관리               | * 설정된 학교 내           * 하위 학교 설정 : | 모든 에이컨트에 일괄적으로 적용됩니다.<br>적용 시 설정 된 하위 학교에도 동일하게 설 | 정이 적용 됩니다.                                                               |                                                        |                   |
| 백 설정 관리<br>용시간 관리              | 학교                                | 인천광역시교육청 > 기타학교 > 테스트                             | 학교<br>Q 학교 검색                                                            |                                                        |                   |
| 이트 관리<br>로그램 관리                | 하위 학교 설정 적용                       | □ 하위 학교 적용                                        |                                                                          |                                                        |                   |
| 기 관리                           |                                   | 유해동영상                                             | ● 차단함 ○ 차단안함                                                             | PC 본체 및 외부 저장 매체를 통한 음란 동영상의 실행을 차단합니다.                |                   |
| <b>황 조회</b><br>                | 유해물차단                             | 방송통신심의위원회 DB<br>학교 유해 사이트 DB                      | <ul> <li>차단함 ○ 차단안함</li> <li>차단함 ○ 차단안함</li> </ul>                       | 방송통신심의위원회 DB 기반으로 차단합니다<br>                            |                   |
| 원황 조회                          |                                   | P2P사이트                                            | ● 차단함 ○ 차단안함                                                             | P2P사이트의 URL 및 IP 접속을 차단합니다.                            |                   |
| 바관리                            | 우회접속차단                            | 우회 프로그램                                           | ● 차단함 ○ 차단안함                                                             | 핫스팟쉴드, 울트라서프 등 우희접속 S/W의 Process를 차단합니다.               |                   |
| 에 관리<br>실번호 변경                 |                                   | Proxy 사이트<br>P2P 프로그램                             | <ul> <li>차단함 ○ 차단안함</li> <li>차단함 ○ 차단안함</li> </ul>                       | Proxy 사이트의 URL 및 IP를 차단합니다.<br>                        |                   |
|                                | 프로그램차단                            | 동영상플레이어                                           | ○ 차단함 ● 차단안함                                                             | 동영상플레이어를 DB 기반으로 차단합니다.                                |                   |
|                                |                                   | 메신저                                               | ○ 차단함 ● 차단안함                                                             | 메신저 S/W를 DB 기반으로 차단합니다.                                |                   |
|                                | 게임차단                              | 게임프로그램<br>게인사이트                                   | <ul> <li>● 차단함</li> <li>○ 차단안함</li> <li>● 차다하</li> <li>○ 차다하하</li> </ul> | 게임 Process를 DB 기반으로 차단합니다.<br>게이 사이트 전소은 DB 기반으로 차단하니다 |                   |
|                                | 에이전트 통신 주기                        | 60 초 (최소 60초(1분) ~ :                              | 최대 3600초(1시간))                                                           |                                                        |                   |
|                                |                                   |                                                   | 설정 적                                                                     | 8                                                      |                   |

#### ⑧ 저장 완료 팝업을 확인하여 프로그램 설정을 완료합니다.

|                                          | _                                     | 이번<br>Noted Het                             | 광역시교육청<br>Refolition City Office of Education                                                 |                                                                |                                   | 로그아웃              |
|------------------------------------------|---------------------------------------|---------------------------------------------|-----------------------------------------------------------------------------------------------|----------------------------------------------------------------|-----------------------------------|-------------------|
| tomyi9999<br>테스트학교<br>(학교 관리자)           | 정책 설정 관리                              | <b>ecln-ice.eclean.kr 내</b><br>성공적으로 저장되었습니 | <b>용:</b><br>니다.                                                                              |                                                                |                                   | ▶ HOME 〉 정책 설정 관리 |
| HOME<br>프로그램 설정 관리                       | [[10] ※ 설정 된 학교<br>※ 하위 학교 설          |                                             |                                                                                               | 확인                                                             |                                   |                   |
| 정책 설정 관리<br>사용시간 관리<br>사이트 관리<br>프로그램 관리 | 학교<br>하위 학교 설정 적용                     | 인천광역시교육청 > 기타학교 > 테스트<br>                   | 학교 <u>२</u> Q 학교 검색                                                                           |                                                                |                                   |                   |
| 기기 관리<br>현왕 조회                           | 유해물차단                                 | 유해동영상<br>방송통신심의위원회 DB                       | <ul> <li>차단함 ○ 차단안함</li> <li>차단함 ○ 차단안함</li> </ul>                                            | PC 본체 및 외부 저장 매체를 통<br>방송통신심의위원회 DB 기반으                        | 5한 음란 동영상의 실행을 차단합니다.<br>로 차단합니다  |                   |
| 차단 이력 조회<br>설치현황 조회<br>기다 리리             |                                       | 학교 유해 사이트 DB<br>P2P사이트                      | <ul> <li>● 차단함 ○ 차단안함</li> <li>● 차단함 ○ 차단안함</li> </ul>                                        | 학교 유해 사이트 DB 기반으로<br>P2P사이트의 URL 및 IP 접속을                      | 차단합니다.                            |                   |
| 지나 현대<br>접속 IP 관리<br>비밀번호 변경             | 우회접속차단                                | 우회 프로그램<br>Proxy 사이트                        |                                                                                               | 핫스팟엘느, 울트라서프 등 우로<br>Proxy 사이트의 URL 및 IP를 차                    | 1섭속 S/W의 Process을 자난합니다.<br>단합니다. |                   |
|                                          | 프로그램차단                                | r2r 프로그램<br>동영상플레이어<br>메신저                  | <ul> <li>▲·단함     <li>○ 차단함     <li>○ 차단함</li> <li>○ 차단함</li> <li>● 차단안함</li> </li></li></ul> | r2r 프로그램 열명을 DB 기반으로<br>동영상플레이어를 DB 기반으로<br>메신저 S/W를 DB 기반으로 차 | ~포 사진법니다.<br>: 차단합니다.<br>단합니다.    |                   |
|                                          | 게임차단                                  | 게임프로그램<br>게임사이트                             | <ul> <li>차단함 ○ 차단안함</li> <li>차단함 ○ 차단안함</li> </ul>                                            | 게임 Process를 DB 기반으로 치<br>게임 사이트 접속을 DB 기반으                     | +단합니다.<br>로 차단합니다.                |                   |
|                                          | ~~~~~~~~~~~~~~~~~~~~~~~~~~~~~~~~~~~~~ | 60 초 (최소 60초(1분) ~ 3                        | 최대 3600초(1시간))<br>성경 적용                                                                       |                                                                |                                   |                   |

정최

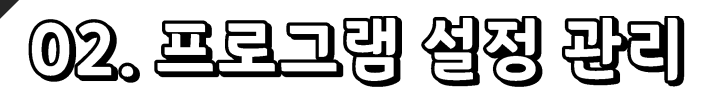

학교의 프로그램 설정 조회 및 변경이 가능합니다.

.

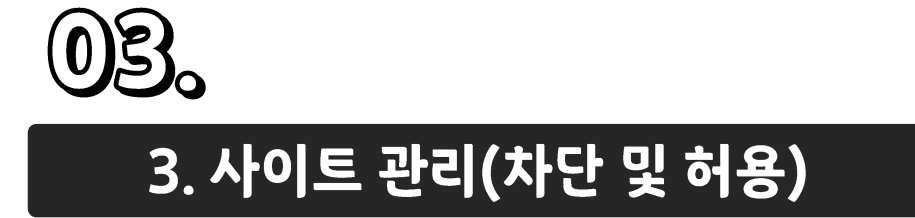

#### ② [등록] 버튼을 클릭하면 사이트 등록 팝업이 나타납니다.

#### ① [프로그램 설정 관리 - 사이트 관리] 메뉴를 클릭합니다.

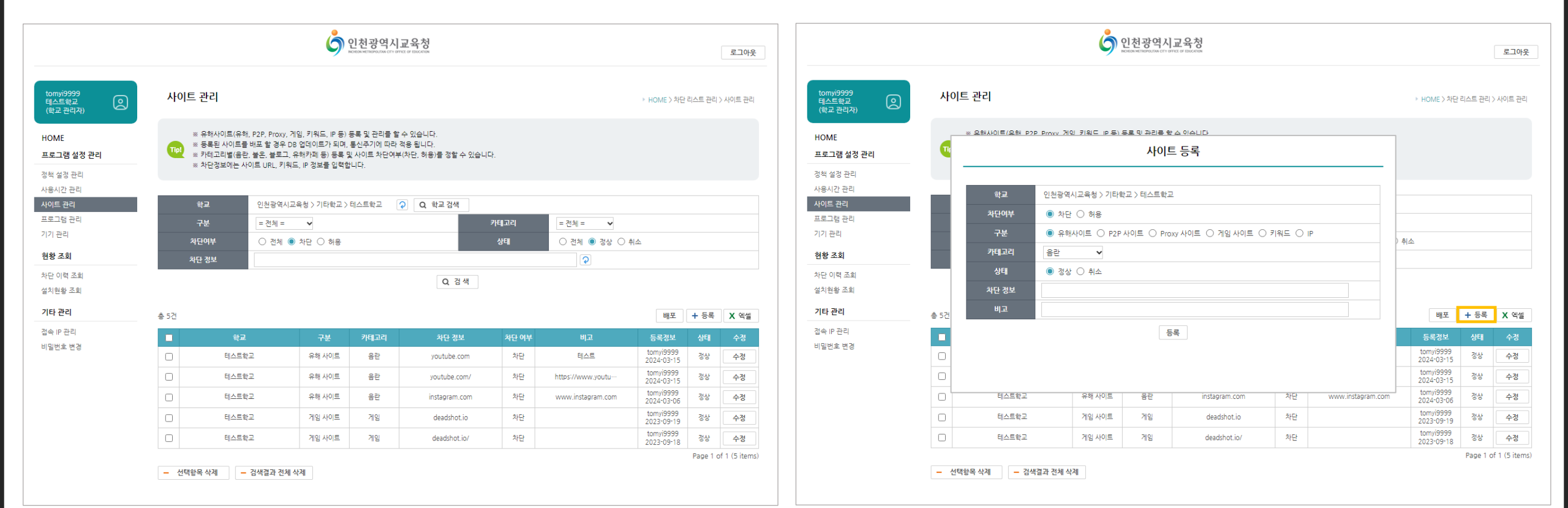

03。사이트 관리(차단 및 허용) 사이트 및 프로그램 차단리스트를 관리합니다.

#### ③ 차단 사이트 등록 시 차단 여부를 [차단]으로 선택한 뒤, 구분, 카테고리 등을 입력 후 차단 정보에 차단할 사이트 URL을 입력합니다.

④ 허용 사이트 등록 시 차단 여부를 [허용]으로 선택한 뒤, 구분을 [키워드]로 선택합니다. 그리고 구분, 카테고리 등을 입력 후 차단 정보에 허용할 사이트 URL을 입력합니다.

|                                 | 호 인천광역시교육청 |               |                       |            |                    |        | 로                 | 르그아웃                    |                |          |                                 |            | Ġ       | 인천광역시<br>INCREAN METROPOLITAN CITY OFFIC | 교육청<br>x of EDUCKION |                |               |    |                   | 로그아웃        |                    |               |
|---------------------------------|------------|---------------|-----------------------|------------|--------------------|--------|-------------------|-------------------------|----------------|----------|---------------------------------|------------|---------|------------------------------------------|----------------------|----------------|---------------|----|-------------------|-------------|--------------------|---------------|
| tomvi99999<br>테스트학교<br>(학교 관리자) | 사이         | 트 관리          |                       |            |                    |        |                   | ▶ HOME > 차단             | 단 리스트 관리 > 사이! | 비트 관리    | tomyi99999<br>테스트학교<br>(학교 관리자) | <u>ه</u> ۸ | 이트 관리   |                                          |                      |                |               |    |                   | ▶ HOME > 차단 | <u>란 리스트 관</u> 리 > | 사이트 관리        |
| HOME                            |            | ※ 오해사이트(오해 P: | 2P Proxy 게인 키워드 IP 등) | 등로 및 과리를 1 | 람 쇼 있습니다.          |        |                   |                         |                |          | HOME                            |            | ※ 오해사이  | E(요해 P2)                                 | P Proxy 게인 키워드 IP 등  | ) 등로 및 과리를 한 4 | 소 있습니다.       |    |                   | 4           |                    |               |
| 프로그램 설정 관리                      |            |               |                       | 사이         | 트등록                |        |                   |                         |                |          | 프로그램 설정 관리                      |            | i e     |                                          |                      | 사이트            | 등록            |    |                   |             |                    |               |
| 정책 설정 관리                        |            |               |                       |            |                    |        |                   |                         |                |          | 정책 설정 관리                        |            |         |                                          |                      |                |               |    |                   |             |                    |               |
| 사용시간 관리                         |            | 학교            | 인천광역시교육청 > 기타!        | 박교 > 테스트학: | 교                  |        |                   |                         |                |          | 사용시간 관리                         |            | 1       | <u>†</u> 2                               | 인천광역시교육청 > 기티        | 학교 > 테스트학교     |               |    |                   |             |                    |               |
| 사이트 관리                          |            | 차단여부          | • 차단 · 허용             |            |                    |        |                   |                         |                |          | 사이트 관리                          |            | 차단      | <u>ŀ</u> 여부                              | 차단                   |                |               |    |                   |             |                    |               |
| 프로그램 관리<br>기기 관리                |            | 구분            | ● 유해사이트 ○ P2P         | 사이트 〇 Pro  | oxy 사이트 〇 게임 사이트 〇 | 키워드 () | P                 |                         |                |          | 기기 관리                           | _          | -       | 분                                        | ● 키워드                |                |               |    |                   |             |                    |               |
| 현황 조회                           |            | 카테고리          | 음란 🗸                  |            |                    |        |                   | ) 취소                    |                |          | 현황 조회                           | _          | 카티      | 고리                                       | 음란 🗸                 |                |               |    |                   | ) 취소        |                    |               |
| 차단 이력 조회                        |            | 상태            | ● 정상 ○ 취소             |            |                    |        |                   |                         |                |          | 차단 이력 조회                        |            | 4       | łEł                                      | ◉ 정상 ○ 취소            |                |               |    |                   |             |                    |               |
| 설치현황 조회                         |            | 차단 정보         |                       |            |                    |        |                   |                         |                |          | 설치현황 조회                         |            | 차단      | 정보                                       |                      |                |               |    |                   |             |                    |               |
| 기타 관리                           | 총 5건       | 비고            |                       |            |                    |        |                   | 배포                      | + 등록 X         | ( 엑셀     | 기타 관리                           | 총 5건       | t te    | 고                                        |                      |                |               |    |                   | 배포          | + 등록               | X 엑셀          |
| 접속 IP 관리                        |            |               |                       | 4          | 등록                 |        |                   | 등록정보                    | 상태 수           | 수정       | 접속 IP 관리                        |            |         |                                          |                      | 등              | ni,           |    |                   | 등록정보        | 상태                 | 수정            |
| 비밀번호 변경                         |            |               |                       |            |                    |        |                   | tomyi9999               | 정상 수           | 수정       | 비밀번호 변경                         |            |         |                                          |                      |                |               |    |                   | tomyi9999   | 정상                 | 수정            |
|                                 |            |               |                       |            |                    |        |                   | tomyi9999               | 정상 수           | 수정       |                                 |            | -       |                                          |                      |                |               |    |                   | tomyi9999   | 정상                 | 수정            |
|                                 |            | 테스트학교         | 유해 사이트                | 음란         | instagram.com      | 차단     | www.instagram.com | tomyi9999               | 정상 수           | 수정       |                                 | 0          | -       | 테스트학교                                    | 유해 사이트               | 음란             | instagram.com | 차단 | www.instagram.con | tomyi9999   | 정상                 | 수정            |
|                                 |            | 테스트학교         | 게임 사이트                | 게임         | deadshot.io        | 차단     |                   | 2024-03-08<br>tomyi9999 | 정상 수           | 수정       |                                 |            |         | 테스트학교                                    | 게임 사이트               | 게임             | deadshot.io   | 차단 |                   | tomyi9999   | 정상                 | 수정            |
|                                 |            | 테스트학교         | 게임 사이트                | 게임         | deadshot.io/       | 차단     |                   | 2023*09*19<br>tomyi9999 | 정상 수           | 수정       |                                 |            |         | 테스트학교                                    | 게임 사이트               | 게임             | deadshot.io/  | 차단 |                   | tomyi9999   | 정상                 | 수정            |
|                                 |            |               |                       |            |                    |        |                   | 2023-09-18              | Page 1 of 1 (5 | 5 items) |                                 |            |         |                                          |                      |                |               |    |                   | 2023-09-18  | Page 1 of          | i 1 (5 items) |
|                                 | - 선택       | 택항목 삭제 📃 - 검색 | 색결과 전체 삭제             |            |                    |        |                   |                         |                |          |                                 | -          | 선택항목 삭제 | - 검색                                     | ዛ결과 전체 삭제            |                |               |    |                   |             |                    |               |

**03. 사이트 관리(차란 및 허용)** 사이트 및 프로그램 차단리스트를 관리합니다.

#### ⑤ 차단/허용으로 등록된 사이트는 차단 정보에서 확인 가능합니다.

#### ⑥ 등록된 사이트를 DB에 업데이트 하려면 [배포] 버튼을 클릭합니다.

|                        |                                                          |                                                                                 | 9                                                                      | 민천광역시<br>HEON METROPOLITAN CITY O         | 교육청<br>Prec of EbuckTox                                              |                                                                        |                                                        |                                                                                                    |                                                    | 로그아웃                                            |
|------------------------|----------------------------------------------------------|---------------------------------------------------------------------------------|------------------------------------------------------------------------|-------------------------------------------|----------------------------------------------------------------------|------------------------------------------------------------------------|--------------------------------------------------------|----------------------------------------------------------------------------------------------------|----------------------------------------------------|-------------------------------------------------|
| 9999<br>확교<br>발리자) 오 사 | 이트 관리                                                    |                                                                                 |                                                                        |                                           |                                                                      |                                                                        |                                                        | ▶ HOME 〉 차단                                                                                                    | 리스트 관리                                             | › <del>사</del> 이트 관리                            |
| 설정 관리<br>관리            | ** 유해사이트(유해<br>** 등록된 사이트를<br>** 카테고리별(음란<br>** 차단정보에는 사 | l, P2P, Proxy, 게임, 키<br>·배포 할 경우 DB 업데<br>t, 볼온, 볼로그, 유해카<br>아이트 URL, 키워드, IP ? | 워드, IP 등) 등<br>이트가 되며, 등<br>페 등) 등록 및<br>성보를 입력합니                      | 응록 및 관리를 할<br>통신주기에 따라<br>사이트 차단여!<br>니다. | î 수 있습니다.<br>적용 됩니다.<br>부(차단, 허용)를 정할 수 있습니                          | 다.                                                                     |                                                        |                                                                                                    |                                                    |                                                 |
| 관리                     |                                                          |                                                                                 |                                                                        |                                           |                                                                      |                                                                        |                                                        |                                                                                                    |                                                    |                                                 |
| łaj –                  | 학교                                                       | 인천광역시교육청 >                                                                      | 기타학교 > 티                                                               | 스트학교                                      | ♀ Q. 학교 검색                                                           |                                                                        |                                                        |                                                                                                    |                                                    |                                                 |
| 관리                     | 구분                                                       | = 전체 = 🗸 🗸                                                                      |                                                                        |                                           |                                                                      | 카테고리                                                                   | = 전체 = 🗸 🗸                                             |                                                                                                    |                                                    |                                                 |
|                        | 차단여부                                                     | <ul> <li>전체          <ul> <li>차단</li> </ul> </li> </ul>                         | ○ 허용                                                                   |                                           |                                                                      | 상태                                                                     | ○ 전체 ● 정상 ○ 취                                          | 비소                                                                                                    |                                                    |                                                 |
|                        | 차단 정보                                                    |                                                                                 |                                                                        |                                           |                                                                      |                                                                        | 2                                                      |                                                                                                    |                                                    |                                                 |
| 조회                     |                                                          |                                                                                 |                                                                        |                                           | Q 검색                                                                 |                                                                        |                                                        |                                                                                                    |                                                    |                                                 |
| <u>3 ā</u>             |                                                          |                                                                                 |                                                                        |                                           |                                                                      |                                                                        |                                                        | HII TT                                                                                                    | ▲ 드로                                               | <b>X</b> 엑셀                                     |
| ·회<br>총 5건             |                                                          |                                                                                 |                                                                        |                                           |                                                                      |                                                                        |                                                        | -11-2                                                                                                    | T 0-                                               |                                                 |
| 회<br>총 5건              | 학교                                                       |                                                                                 | 구분                                                                     | 카테고리                                      | 차단 정보                                                                | 차단 여부                                                                  | 비고                                                     | 메포 등록정보                                                                                                    | 상태                                                 | 수정                                              |
| 호<br>수 5건<br>1<br>건경   | 학교<br>테스트학                                               | ·교 유                                                                            | <b>구분</b><br>:해 사이트                                                    | 카테고리<br>음란                                | 차단 정보<br>youtube.com                                                 | 차단 여부 차단                                                               | 비고<br>티스트                                              | 매포<br>등록정보<br>tomyi9999<br>2024-03-15                                                                                   | <del>, 8</del> - 8 - 8 - 8 - 8 - 8 - 8 - 8 - 8 - 8 | 수정<br>수정                                        |
| 4 52<br>1<br>13        | 학교<br>티스트학<br>티스트학                                       | ।<br>।य द्व                                                                     | 구분<br>-해 사이트<br>-해 사이트                                                 | <b>카테고리</b><br>음란<br>음란                   | 차단 정보<br>youtube.com<br>youtube.com/                                 | 차단 여부<br>차단<br>차단                                                      | 비고<br>텍스트<br>https://www.youtu···                      | 태오<br>등록경보<br>tomyi9999<br>2024-03-15<br>tomyi9999<br>2024-03-15                                                        | 상태           정상           정상                       | 수정<br>수정<br>수정                                  |
| 5회<br>김<br>(경<br>·     | 학교<br>티스트학<br>티스트학<br>티스트학                               | 12 9<br>12 9<br>12 9                                                            | 구분<br>-해 사이트<br>-해 사이트<br>-해 사이트                                       | <b>카테고리</b><br>음란<br>음란<br>음란             | 차단 정보<br>youtube.com<br>youtube.com/<br>instagram.com                | 차단 여부           차단           차단           차단                           | 비고<br>테스트<br>https://www.youtu<br>www.instagram.com    | 배도<br>등록정보<br>tomyi9999<br>2024-03-15<br>tomyi9999<br>2024-03-15<br>tomyi9999<br>2024-03-05                             | 상태           정상           정상           정상          | 수정<br>수정<br>수정<br>수정                            |
| 조회<br>리<br>컨<br>컨경<br> | 학교<br>테스트학<br>테스트학<br>테스트학<br>테스트학                       | 교 유<br>교 유<br>교 유                                                               | 구분           1해 사이트           1해 사이트           1해 사이트           1일 사이트 | <b>카테고리</b><br>음란<br>음란<br>음란<br>게임       | 차단 장보<br>youtube.com<br>youtube.com/<br>instagram.com<br>deadshot.io | 차단 여부           차단           차단           차단           차단           차단 | 비고<br>티스트<br>https://www.youtu···<br>www.instagram.com | нт<br>55434<br>tomyi9999<br>2024-03-15<br>tomyi9999<br>2024-03-15<br>tomyi9999<br>2024-03-06<br>tomyi9999<br>2024-03-06 | 상태<br>정상<br>정상<br>정상<br>정상                         | 수정       수정       수정       수정       수정       수정 |

|                                 |      |                                                         |                                                           | 6                                                         | 인천광역시<br>NOREON METROPOLITAN CITY O          | 교육청<br>FFICE OF EBUCATION              |         |                      |                         |          | 로그아웃           |
|---------------------------------|------|---------------------------------------------------------|-----------------------------------------------------------|-----------------------------------------------------------|----------------------------------------------|----------------------------------------|---------|----------------------|-------------------------|----------|----------------|
| tomyi99999<br>테스트학교<br>(학교 관리자) | ٨ŀ٥  | 이트 관리                                                   |                                                           |                                                           |                                              |                                        |         |                      | ▶ HOME 〉차단              | 리스트 관리   | > 사이트 관리       |
| HOME<br>프로그램 설정 관리<br>정책 설정 관리  | Tip  | ※ 유해사이트(유해,<br>※ 등록된 사이트를<br>※ 카테고리별(음란,<br>※ 차단정보에는 사( | P2P, Proxy, 게{<br>배포 할 경우 DB<br>불온, 블로그, 유<br>이트 URL, 키워드 | 임, 키워드, IP 등)<br>업데이트가 되며,<br>해카페 등) 등록 5<br>, IP 정보를 입력합 | 등록 및 관리를 할<br>통신주기에 따라<br>및 사이트 차단여*<br>납니다. | [수 있습니다.<br>적용 됩니다.<br>#(차단, 허용)를 정할 : | 수 있습니다. |                      |                         |          |                |
| 사용시간 관리                         |      |                                                         |                                                           |                                                           |                                              |                                        |         |                      |                         |          |                |
| 사이트 관리                          |      | 학교                                                      | 인천광역시교육                                                   | 육청 > 기타학교 >                                               | 테스트학교                                        | ♀ Q 학교 검색                              |         |                      |                         |          |                |
| 프로그램 관리                         |      | 구분                                                      | = 전체 =                                                    | ~                                                         |                                              |                                        | 카테고리    | = 전체 = 🗸 🗸           |                         |          |                |
| 기기 관리                           |      | 차단여부                                                    | ○ 전체 ◉                                                    | 차단 〇 허용                                                   |                                              |                                        | 상태      | ○ 전체 ◉ 정상            | 이 취소                    |          |                |
| 현황 조회                           |      | 차단 정보                                                   |                                                           |                                                           |                                              |                                        |         | 2                    |                         |          |                |
| 차단 이력 조회<br>설치현황 조회             |      |                                                         |                                                           |                                                           |                                              | Q 검                                    | 섁       |                      |                         |          |                |
| 기타 관리                           | 총 5건 |                                                         |                                                           |                                                           |                                              |                                        |         |                      | 배포                      | + 등록     | <b>X</b> 엑셀    |
| 접속 IP 관리                        |      | 학교                                                      |                                                           | 구분                                                        | 카테고리                                         | 차단 정보                                  | 친 차단 여보 | 부 비고                 | 등록정보                    | 상태       | 수정             |
| 비밀번호 변경                         |      | 테스트학:                                                   | 2                                                         | 유해 사이트                                                    | 음란                                           | youtube.c                              | om 차단   | 테스트                  | tomyi9999<br>2024-03-15 | 정상       | 수정             |
|                                 |      | 테스트학:                                                   | Z                                                         | 유해 사이트                                                    | 음란                                           | youtube.co                             | om/ 차단  | https://www.youtu··· | tomyi9999<br>2024-03-15 | 정상       | 수정             |
|                                 | 0    | 테스트학                                                    | 2                                                         | 유해 사이트                                                    | 음란                                           | instagram.                             | com 차단  | www.instagram.com    | tomyi9999<br>2024-03-06 | 정상       | 수정             |
|                                 |      | 테스트학                                                    | 2                                                         | 게임 사이트                                                    | 게임                                           | deadshot                               | .io 차단  |                      | tomyi9999<br>2023-09-19 | 정상       | 수정             |
|                                 |      | 테스트학                                                    | 2                                                         | 게임 사이트                                                    | 게임                                           | deadshot.                              | io/ 차단  |                      | tomyi9999<br>2023-09-18 | 정상       | 수정             |
|                                 | - 2  | 년택항목 삭제 🗕                                               | 검색결과 전체 삭                                                 | শ                                                         |                                              |                                        |         |                      |                         | Page 1 o | of 1 (5 items) |

사이트 및 프로그램 차단리스트를 관리합니다.

## 03. 사이르 관리(차란 및 허용)

# ⑦ 등록된 사이트 삭제 시에는 삭제하고자 하는 차단 정보의 체크 박스를 선택한 뒤 [선택항목 삭제] 버튼을 클릭합니다.

#### ⑧ 선택한 사이트를 삭제 한 후 DB에 업데이트 하기 위해 [배포] 버튼을 클릭합니다.

로그아웃

HOME > 차단 리스트 관리 > 사이트 관리

배포 🕂 등록 🗙 엑셀

정상

정상

정상

정상

수정

수정

수정

수정

Page 1 of 1 (4 items)

tomyi9999

2024-03-15

tomyi9999

2024-03-06

tomyi9999

2023-09-19

tomvi9999

2023-09-18

= 전체 = 🛛 🗸

2

https://www.youtu-

www.instagram.com

○ 전체 ◉ 정상 ○ 취소

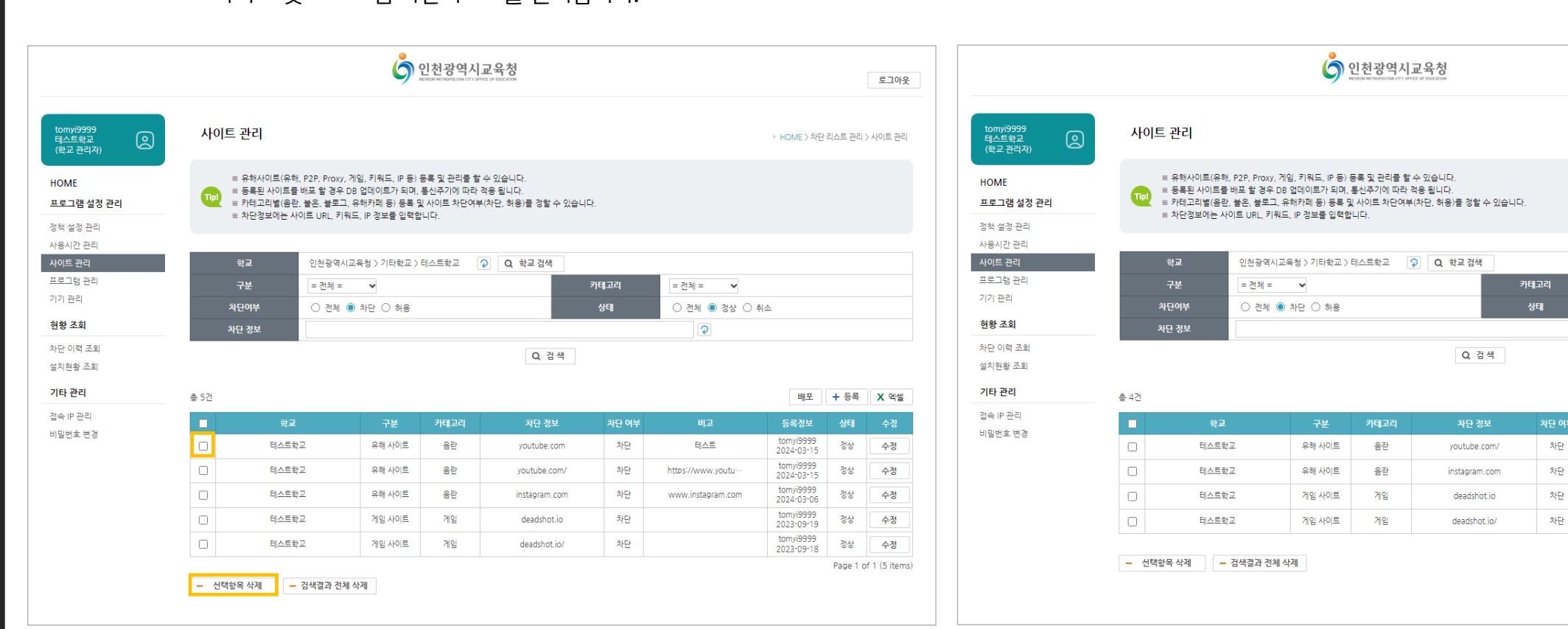

**03. 사이트 관리(차만 및 허용)** 

#### 프로그램 수정 팝업이 나타납니다.

② [등록] 버튼을 클릭하면

#### ① [프로그램 설정 관리 - 프로그램 관리] 메뉴를 클릭합니다.

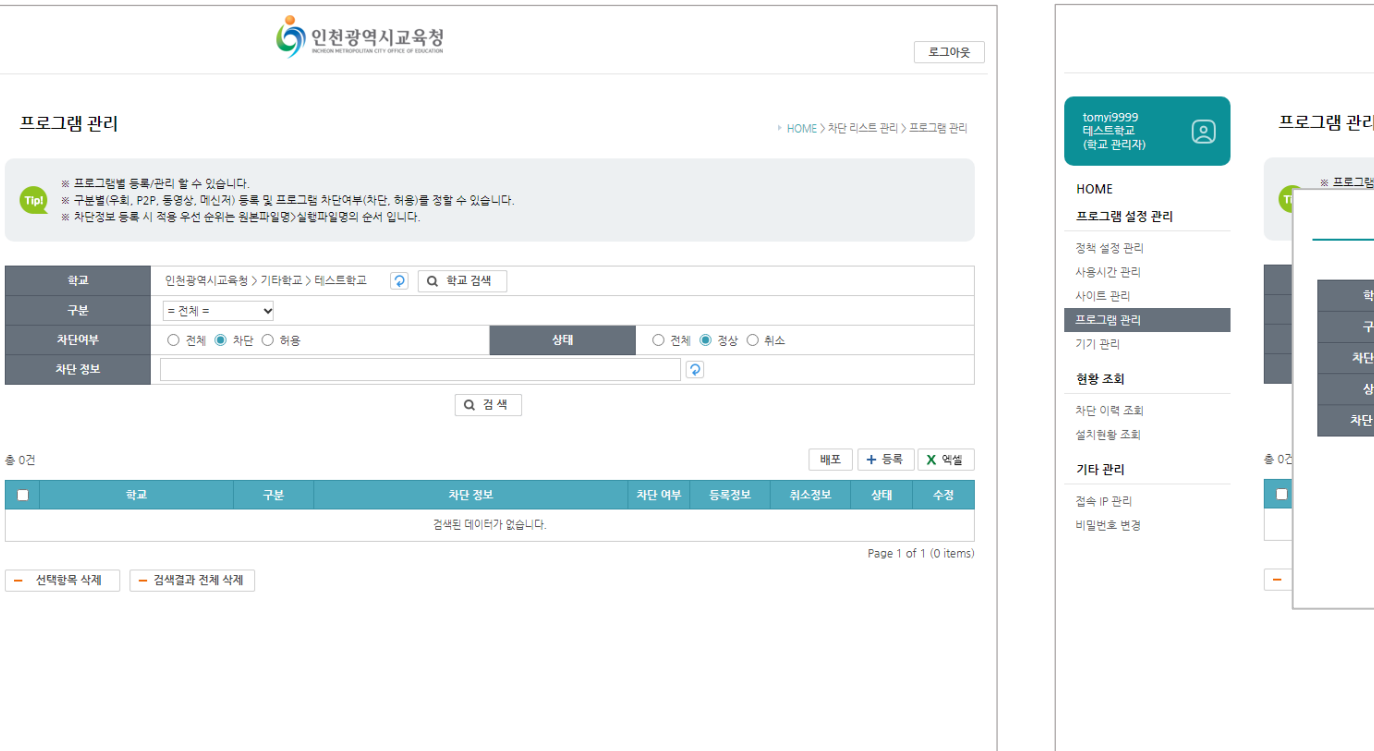

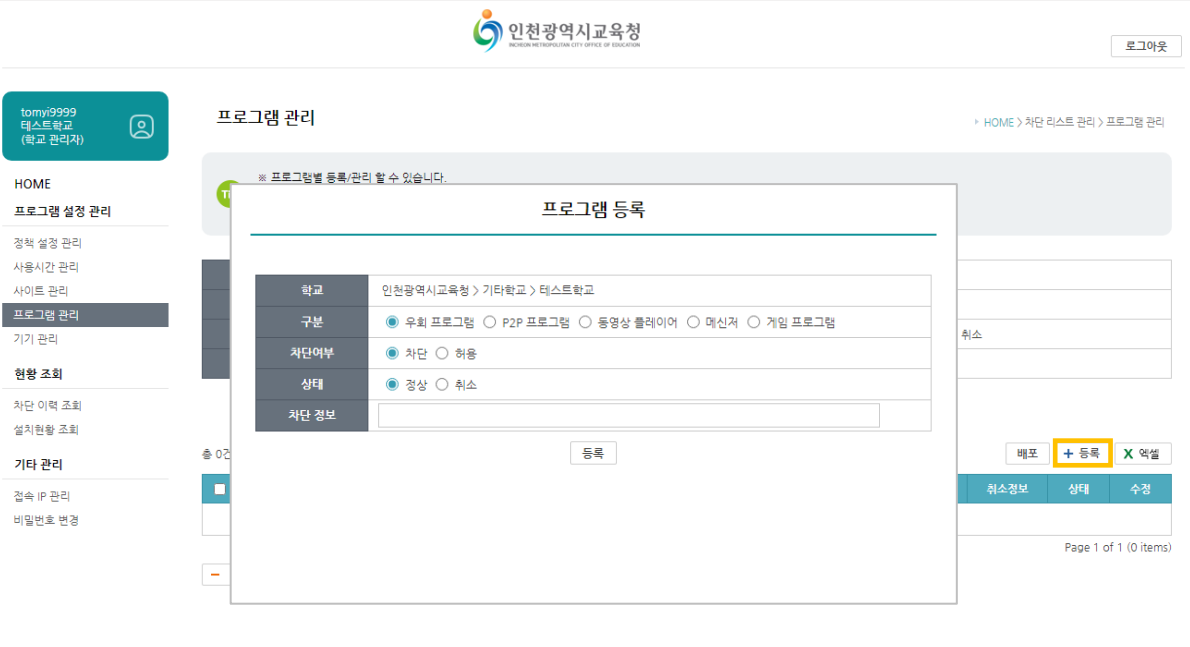

#### 03。사이트 관리(차란 및 허용) 사이트 및 프로그램 차단리스트를 관리합니다.

HOME

프로그램 설정 관리

정책 설정 관리

사용시간 관리

사이트 관리

기기 관리

현황 조회

차단 이력 조회

설치현황 조회

기타 관리

접속 IP 관리

비밀번호 변경

③ 구분/차단여부를 선택한 뒤, 차단 정보에 원본파일명
 또는 실행파일명을 입력하고 [등록] 버튼을 클릭합니다.
 (적용 우선 순위는 원본파일명 -> 실행파일명 순서)

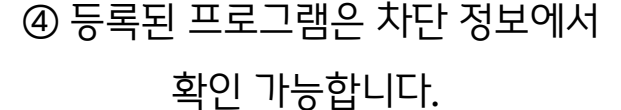

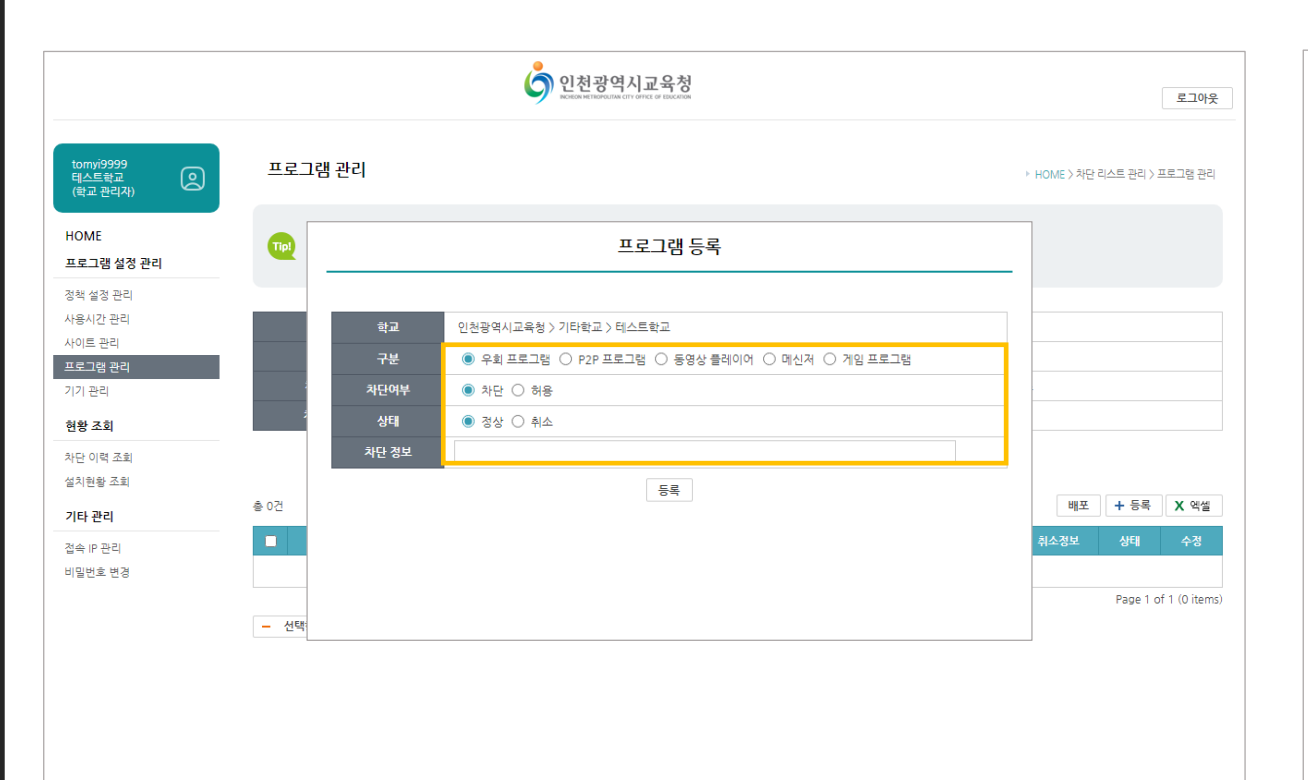

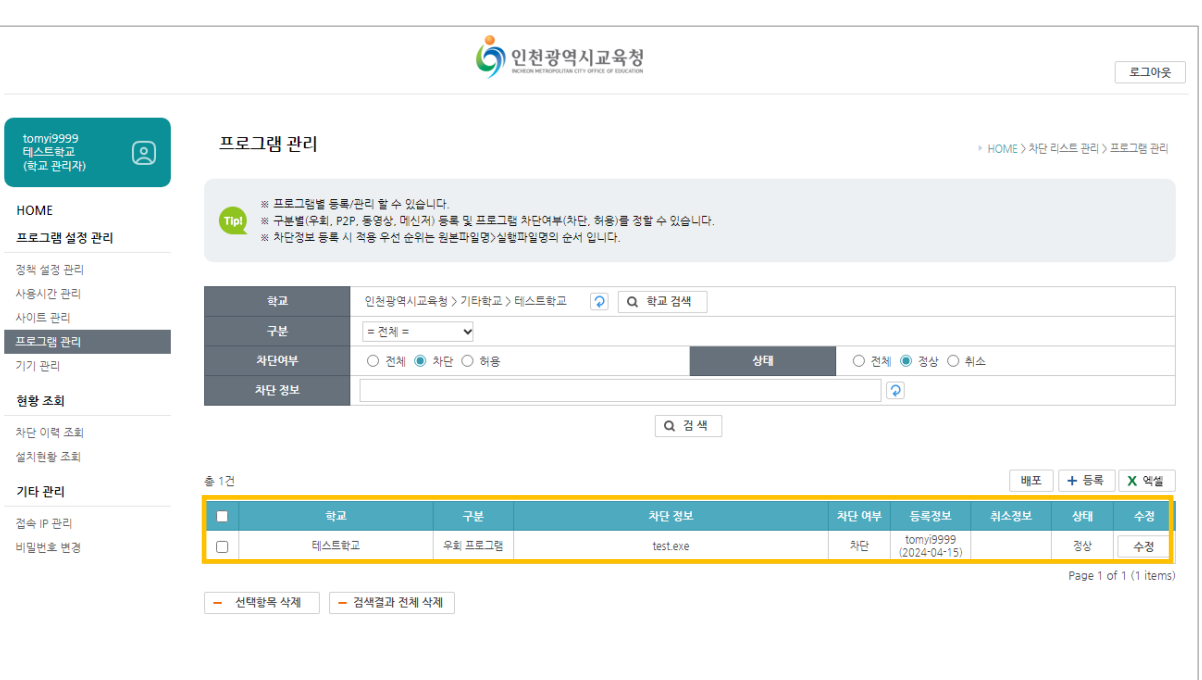

# 03。사이트 관리(차란 및 허용)

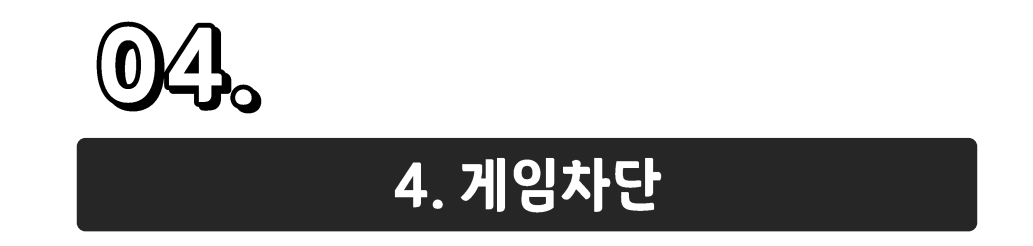

#### ① 학교 관리자 계정으로 로그인 후, 프로그램 설정 메뉴에서 게임차단 항목에 게임프로그램과 게임사이트를 차단함으로 체크하고 설정 변경 버튼을 클릭합니다. <u>해당 설정 적용 시 맘아이가 설치된 모든 PC에 일괄 적용 됩니다.</u>

|                                 |                                                                                                    | ঠ গুহ              | 1광역시교육청<br>Enservement of Execution |                                       | 로그아웃              |  |
|---------------------------------|----------------------------------------------------------------------------------------------------|--------------------|-------------------------------------|---------------------------------------|-------------------|--|
| tomyi99999<br>테스트학교<br>(학교 관리자) | 정책 설정 관리                                                                                                    |                    |                                     |                                       | ▶ HOME > 정책 설정 관리 |  |
| HOME<br>프로그램 설정 관리              | ** 학교의 프로그램 성경을 변경하기 위해서는 성정 변경 버튼을 물릭 합니다.<br>** 학교 검색 / 학교 선택 시 자동으로 조회 됩니다.<br>** 프로그램 성경을 변경하기 위해서는 성정 변경 버튼을 물릭 합니다. |                    |                                     |                                       |                   |  |
| 정책 설정 관리<br>사용시간 관리<br>사이트 관리   | 학교                                                                                                    | <u>관리자가 소속된 학교</u> | <ul> <li>Q 학교 검색</li> </ul>         |                                       |                   |  |
| 프로그램 관리                         |                                                                                                    | 유해동영상              | ◎ 차단함 ○ 차단안함                        | PC 본체 및 외부 저장 매체를 통한 음란 동영상의 실행을 차단합  | 네다.               |  |
| 이가 준다.                          | 03835                                                                                                    | 방송통신심의위원회 DB       | ◎ 차단함 ○ 차단안함                        | 방송통신심의위원회 DB 기반으로 차단합니다               |                   |  |
| 연광 소회<br>                       | 유해물자난                                                                                                    | 학교 유해 사이트 DB       | ◎ 차단함 ○ 차단안함                        | 학교 유해 사이트 DB 기반으로 차단합니다               |                   |  |
| 사단 이익 조회<br>설치현황 조회             |                                                                                                    | P2P사이트             | ◎ 차단함 ○ 차단안함                        | P2P사이트의 URL 및 IP 접속을 차단합니다.           |                   |  |
| 기타 관리                           | 우회접속차단                                                                                                    | 우회 프로그램            | ◎ 차단함 ○ 차단안함                        | 핫스팟쉴드, 울트라서프 등 우회접속 S/W의 Process를 차단합 | LICH.             |  |
| 접속 IP 관리                        |                                                                                                    | Proxy 사이트          | ◎ 차단함 ○ 차단안함                        | Proxy 사이트의 URL 및 IP를 차단합니다.           |                   |  |
| B 1 4 년경<br>비밀번호 변경             | 프로그램차단                                                                                                    | P2P 프로그램           | ◎ 차단함 ○ 차단안함                        | P2P 프로그램 실행을 DB 기반으로 차단합니다.           |                   |  |
|                                 |                                                                                                    | 동영상플레이어            | ◎ 차단함 ○ 차단안함                        | 동영상플레이어를 DB 기반으로 차단합니다.               |                   |  |
|                                 |                                                                                                    | 메신저                | ◎ 차단함 ○ 차단안함                        | 메신저 S/W를 DB 기반으로 차단합니다.               |                   |  |
|                                 | 71015101                                                                                                    | 게임프로그램             | ◎ 차단함 ○ 차단안함                        | 게임 Process를 DB 기반으로 차단합니다.            |                   |  |
|                                 | 게임사단                                                                                                    | 게임사이트              | ◎ 차단함 ○ 차단안함                        | 게임 사이트 접속을 DB 기반으로 차단합니다.             |                   |  |
|                                 | 에이전트 통신 주기                                                                                                    | 60 초 (최소 60초(1분) ~ | 최대 3600초(1시간))                      |                                       |                   |  |
|                                 |                                                                                                    | -                  | 설정 변경                               | No.                                   |                   |  |
| 석제기                             |                                                                                                    |                    |                                     |                                       |                   |  |
|                                 | 인증키                                                                                                    | Q 생성               |                                     | 삭제값                                   |                   |  |
|                                 | 날짜 수정                                                                                                    | 2024-04-05 📋       |                                     | 당일 삭제키 보기                             | 1                 |  |

| 유해물차단<br>우회접속차단 | 유해동영상                             | ◎ 차단함 ○ 차단안함 | PC 본체 및 외부 저장 매체를 통한 음란 동영상의 실행을 차단합니다.  |  |  |
|-----------------|-----------------------------------|--------------|------------------------------------------|--|--|
|                 | 방송통신심의위원회 DB                      | ◎ 차단함 ○ 차단안함 | 방송통신심의위원회 DB 기반으로 차단합니다                  |  |  |
|                 | 학교 유해 사이트 DB                      | ◎ 차단함 ○ 차단안함 | 학교 유해 사이트 DB 기반으로 차단합니다                  |  |  |
|                 | P2P사이트                            | ◎ 차단함 ○ 차단안함 | P2P사이트의 URL 및 IP 접속을 차단합니다.              |  |  |
|                 | 우희 프로그램                           | ◎ 차단함 ○ 차단안함 | 핫스팟쉴드, 울트라서프 등 우회접속 S/W의 Process를 차단합니다. |  |  |
|                 | Proxy 사이트                         | ◎ 차단함 ○ 차단안함 | Proxy 사이트의 URL 및 IP를 차단합니다.              |  |  |
| 프로그램차단          | P2P 프로그램                          | ◎ 차단함 ○ 차단안함 | P2P 프로그램 실행을 DB 기반으로 차단합니다.              |  |  |
|                 | 동영상플레이어                           | ○ 차단함 ◎ 차단안함 | 동영상플레이어를 DB 기반으로 차단합니다.                  |  |  |
|                 | 메신저                               | ○ 차단함 ◎ 차단안함 | 메신저 S/W를 DB 기반으로 차단합니다.                  |  |  |
| 게임차단            | 게임프로그램                            | ◎ 차단함 ○ 차단안함 | 게임 Process를 DB 기반으로 차단합니다.               |  |  |
|                 | 게임사이트                             | ◎ 차단함 ○ 차단안함 | 게임 사이트 접속을 DB 기반으로 차단합니다.                |  |  |
| 에이전트 통신 주기      | 60 초 (최소 60초(1분) ~ 최대 3600초(1시간)) |              |                                          |  |  |
| 설정 변경           |                                   |              |                                          |  |  |

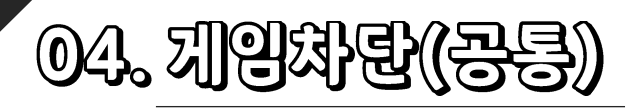

게임프로그램 및 게임사이트를 차단합니다.

### 사이트 관리 메뉴 클릭 후 등록 버튼을 클릭하여 차단이 필요한 게임사이트 및 유해사이트 등록이 가능합니다.

#### ① 별도의 차단이 필요한 게임사이트의 경우, 사이트 관리 메뉴를 통해 추가가 가능합니다.

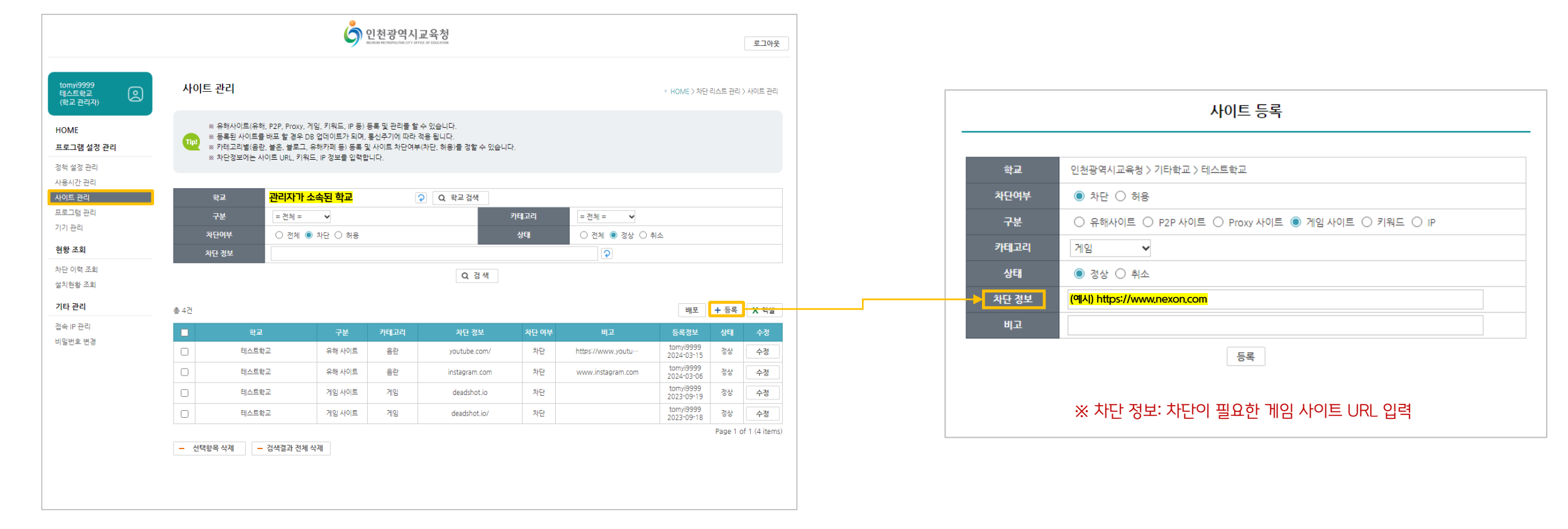

04, 지영차탄(지영사이트) 게임사이트를 직접 등록하여 차단합니다.

#### ① 별도의 차단이 필요한 게임프로그램의 경우, 프로그램 관리 메뉴를 통해 추가가 가능합니다. 프로그램 관리 메뉴 클릭 후 등록 버튼을 클릭하여 차단이 필요한 게임프로그램 등록이 가능합니다.

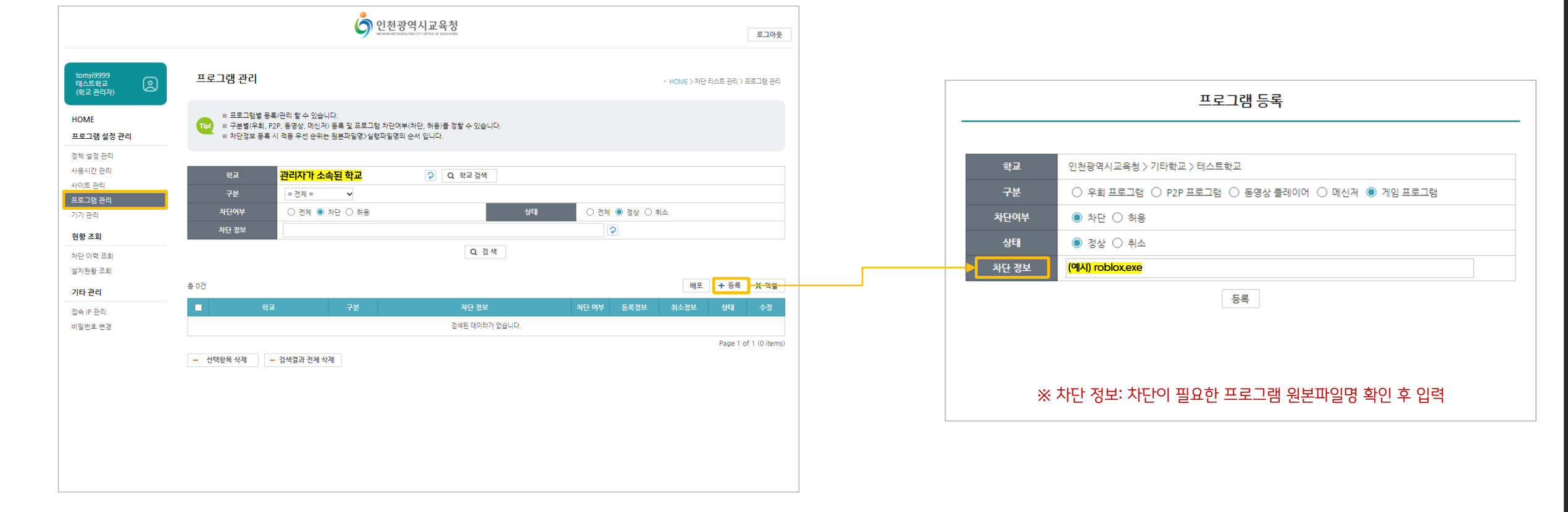

게임프로그램을 직접 등록하여 차단합니다.

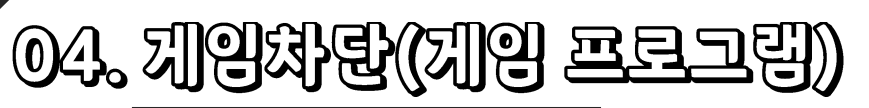

#### ② 차단 정보에 등록한 사이트에 접속을 시도할 경우 인터넷 창이 종료되고, 차단 안내창이 활성화 됩니다.

현재 접속하신 사이트는 <mark>차단</mark> 되었습니다.

DISALL

🌀 인천광역시교육청

#### ① 차단하고자 하는 사이트 주소를 차단 정보란에 입력 후 등록버튼을 누릅니다.

# 학교 인천광역시교육성 > 기타학교 > 테스트학교 차단여부 ● 차단 ○ 허용 구분 ○ 유해사이트 ○ P2P 사이트 ○ Proxy 사이트 ◎ 게임 사이트 ○ 키워드 ○ IP 카테고리 게임 상태 ● 정상 ○ 취소 상태 ● 정상 ○ 취소 비고 5록

※ 차단 정보: 차단이 필요한 게임 사이트 URL 입력

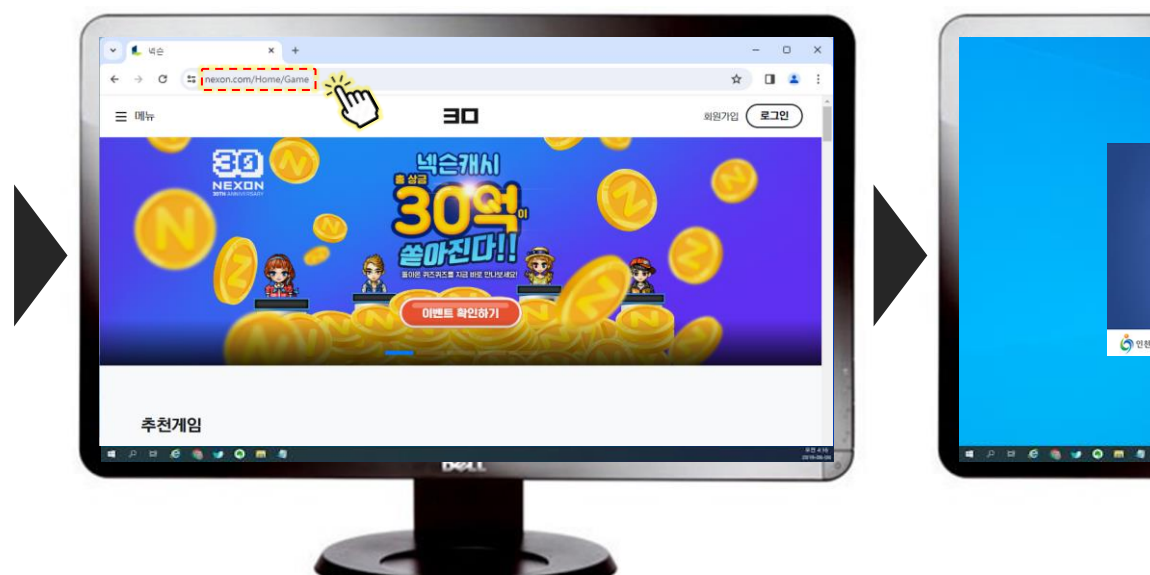

<mark>\*(예시) 넥슨 접속 시</mark>

사이트 차단 등록 시 아래와 같은 차단창이 팝업됩니다.

## 04. 끼인 사이트 차란 데시

#### 차단하고자 하는 프로그램 원본파일명을 차단 정보란에 입력 후 등록버튼을 누릅니다.

#### ② 차단 정보에 등록한 사이트에 접속을 시도할 경우 인터넷 창이 종료되고, 차단 안내창이 활성화 됩니다.

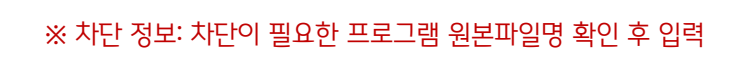

| 학교    | 인천광역시교육청 > 기타학교 > 테스트학교                         |  |  |  |
|-------|-------------------------------------------------|--|--|--|
| 구분    | ○ 우회 프로그램 ○ P2P 프로그램 ○ 동영상 플레이어 ○ 메신저 ⑧ 게임 프로그램 |  |  |  |
| 차단여부  | 차단 〇 허용                                         |  |  |  |
| 상태    | ◉ 정상 ○ 취소                                       |  |  |  |
| 차단 정보 | (예시) roblox.exe                                 |  |  |  |
|       | 들로                                              |  |  |  |

프로그램 등록

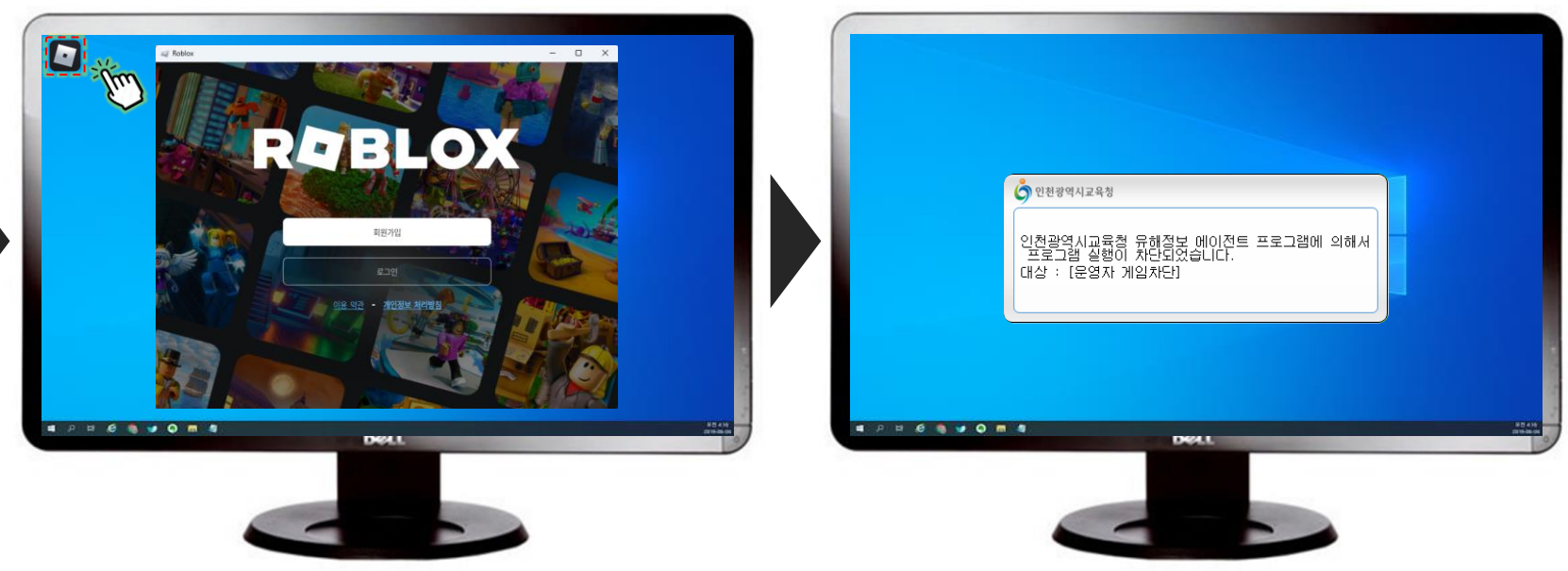

<mark>\*(예시) 로블록스 실행 시</mark>

프로그램 차단 등록 시 아래와 같은 차단창이 팝업됩니다.

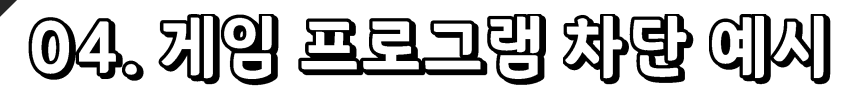

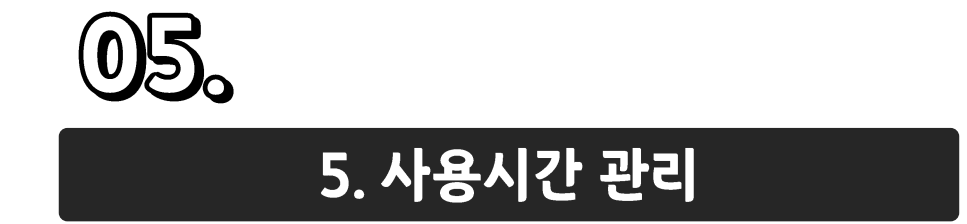

#### ① 개인별 또는 학교별 PC사용시간을 설정할 수 있습니다. 사용시간 관리 메뉴를 클릭하고 사용시간 등록 버튼을 클릭하면, 사용시간 등록/수정 화면이 팝업되며 학교 전체 또는 개인별 PCSN을 검색하여 사용시간 등록이 가능합니다.

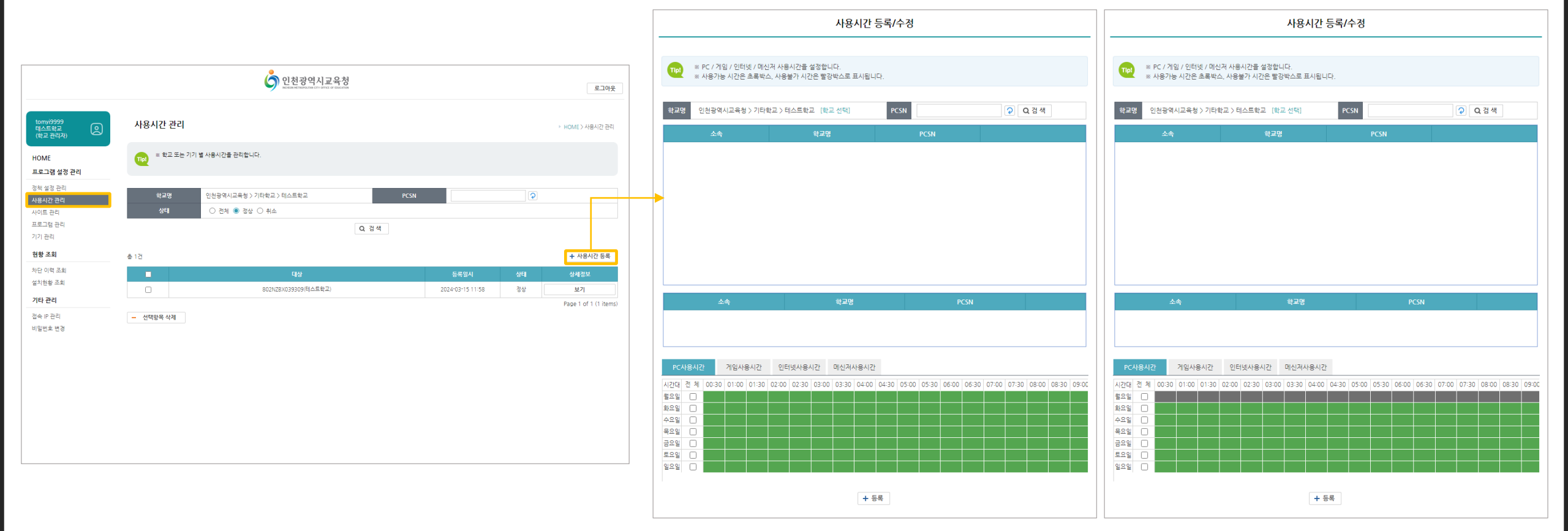

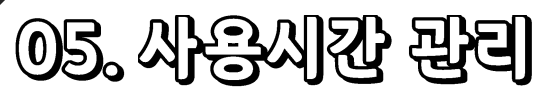

개인별 또는 학교별 PC 사용시간을 설정할 수 있습니다.

#### 단말기별 설정이 필요한 경우, PCSN 입력 후 '검색' 버튼을 클릭한 뒤 개별 선택 및 시간설정이 가능합니다.

#### [학교 선택] 버튼을 클릭하면, 학교에 등록된 단말기 전체의 시간을 설정할 수 있습니다.

① PC사용시간/게임사용시간/인터넷사용시간/메신저사용시간의 경우, <u>학교에 등록된 단말기 전체</u> 또는 <u>단말기별</u> 설정이 가능합니다.

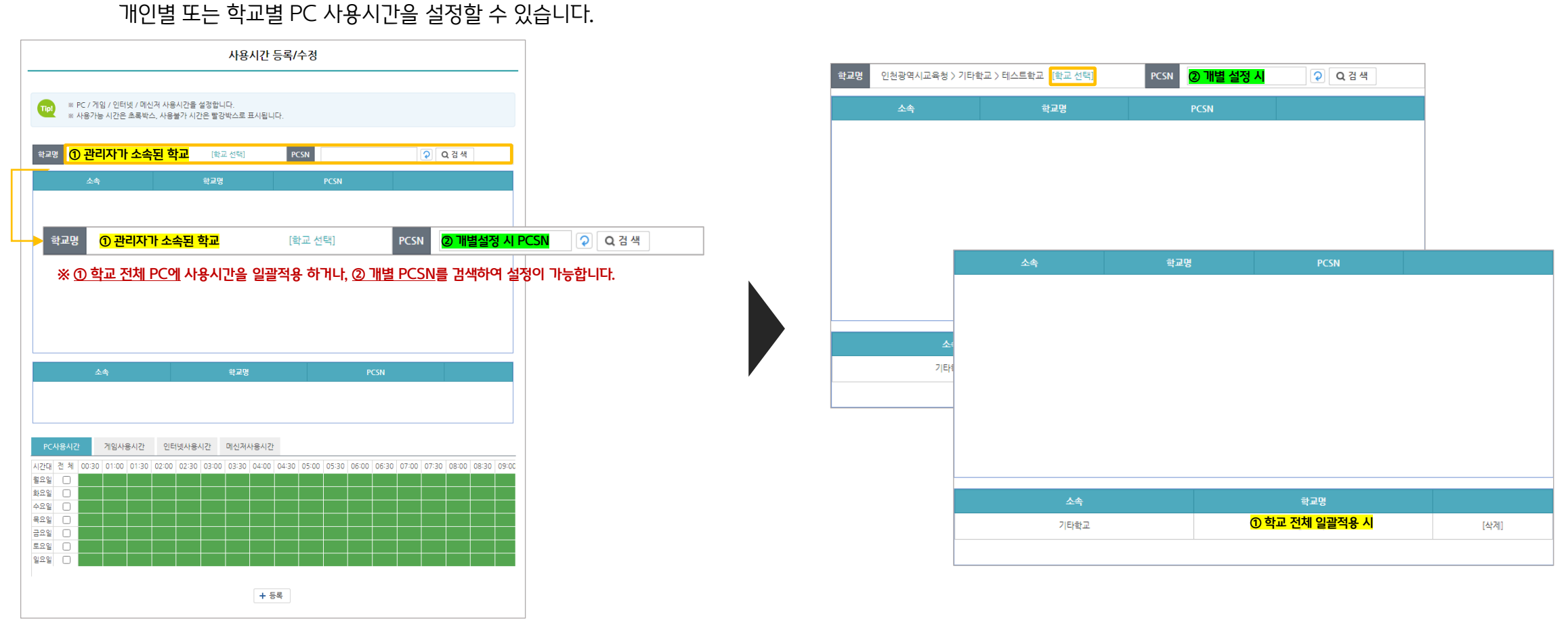

05. 사용시간 관리

PC 차단이 필요한 시간은 검은색으로, PC 사용이 필요한 시간은 초록색으로 선택하여 시간을 설정합니다. (※위 예시와 같이, 필요에 따라 PC/게임/인터넷/메신저 사용시간을 선택하여 사용시간을 설정할 수 있습니다.)

① 사용시간 설정이 필요한 <u>단말기 전체</u> 또는 <u>개별 단말기</u>를 선택한 후, PC/게임/인터넷/메신저 사용시간을 설정할 수 있습니다.

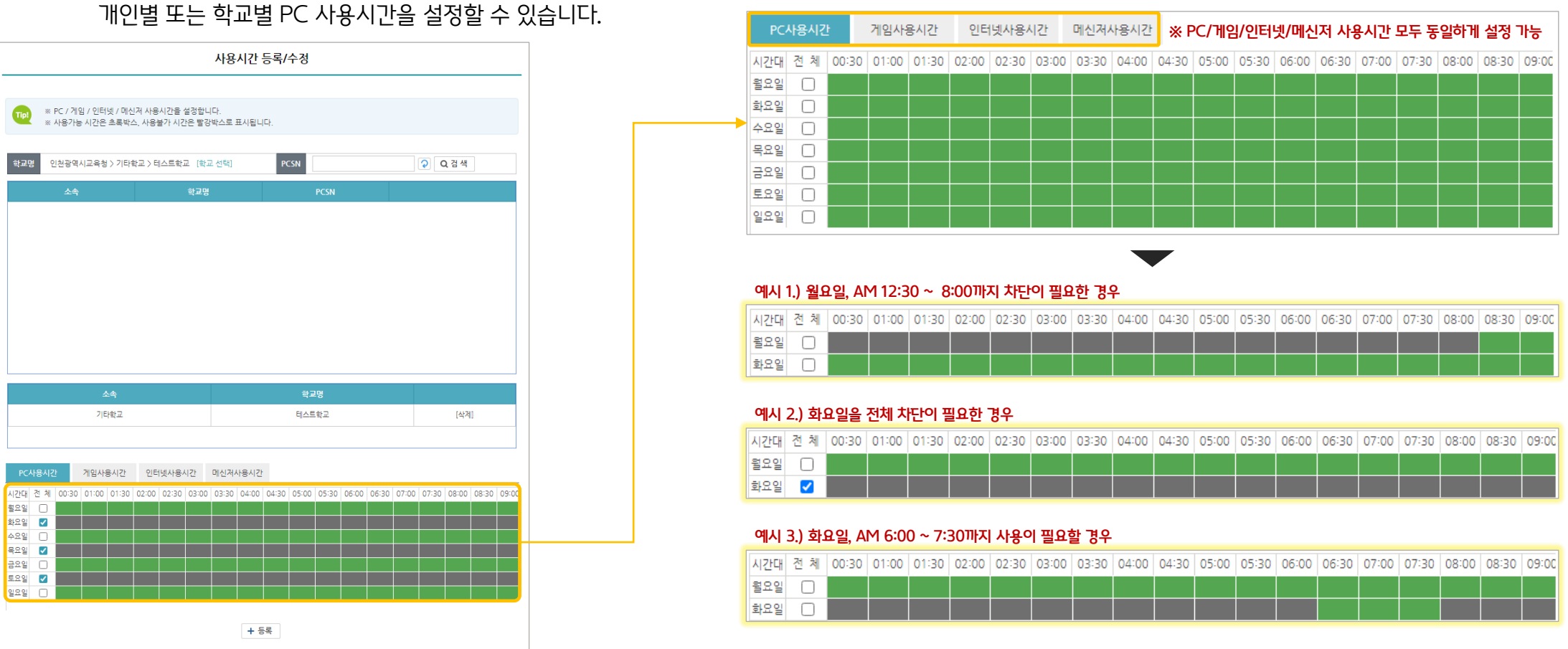

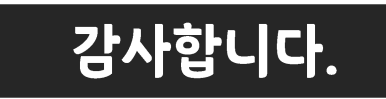